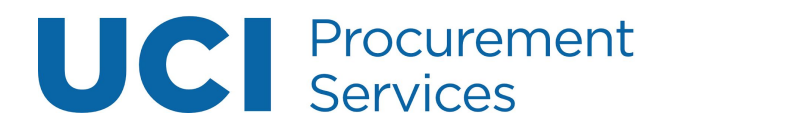

# **Table of Contents**

| CAM Update Edit                                                   | <u>3</u>  |
|-------------------------------------------------------------------|-----------|
| Step 1: Access the Portal                                         | <u>3</u>  |
| Step 2: Use option A or B to look up the correct Asset to modify. | <u>3</u>  |
| Step 3: Select Asset to Edit                                      | <u>4</u>  |
| Step 4: Document Header                                           | <u>4</u>  |
| Step 5: Document Overview                                         | <u>4</u>  |
| Step 6: Asset Detail Information                                  | <u>5</u>  |
| Step 7: Asset Location                                            | <u>6</u>  |
| Step 8: Organization Information                                  | <u>6</u>  |
| Step 9: Payments                                                  | <u>7</u>  |
| Step 10: Payments Lookup                                          | <u>7</u>  |
| Step 11: Asset Depreciation Information                           | <u>7</u>  |
| Step 12: Warranty (optional)                                      | <u>8</u>  |
| Step 13: Repair History (optional)                                | <u>8</u>  |
| Step 14: Components (optional)                                    | <u>9</u>  |
| Step 15: Lookup Related Capital Asset Document(s)                 | <u>9</u>  |
| Step 16: View Purchasing/Financial Asset Documents                | <u>10</u> |
| Step 17: Select Submit                                            | <u>10</u> |
| Asset Location Global                                             | <u>11</u> |
| Step 1: Locate Correct Link                                       | <u>11</u> |
| Step 2: Document Header                                           | <u>11</u> |
| Step 3: Document Overview                                         | <u>11</u> |
| Step 4: Edit List of Assets                                       | <u>12</u> |
| Step 5: Validate Selected Assets                                  | <u>13</u> |
| CAM Asset Retire                                                  | <u>14</u> |
| Step 1: Access the Portal                                         | <u>14</u> |
| Step 2: Select a Retirement Reason                                | <u>15</u> |
| Step 3: Document Header                                           | <u>16</u> |
| Step 4: Document Overview                                         | <u>16</u> |
| Step 5: Retirement Information                                    | <u>16</u> |
| Step 6: Asset Detail Information                                  | <u>17</u> |
| Step 7: Notes and Attachments                                     | <u>17</u> |
| Step 8: Select Submit                                             | <u>18</u> |

| CAM Asset Transfer                                                | <u>19</u> |
|-------------------------------------------------------------------|-----------|
| Step 1: Access the Portal                                         | <u>19</u> |
| Step 2: Lookup Asset to Transfer                                  | <u>19</u> |
| Step 3: Select Asset to Transfer                                  | <u>20</u> |
| Step 4: Document Header                                           | <u>20</u> |
| Step 5: Document Overview                                         | <u>21</u> |
| Step 6: Asset                                                     | <u>21</u> |
| Step 7: Asset Transfer Information                                | <u>22</u> |
| Step 8: Asset Location                                            | <u>23</u> |
| Step 9: Organization Information                                  | <u>23</u> |
| Step 10: Processed Payments                                       | <u>24</u> |
| Step 11: Payments Lookup                                          | <u>24</u> |
| Step 12: View Asset Depreciation                                  | <u>24</u> |
| Step 13: Ad Hoc Recipients (optional)                             | <u>25</u> |
| Step 14: Select Submit                                            | <u>25</u> |
| Asset Inventory Certification (AICD)                              | <u>26</u> |
| Step 1: Access the Action List                                    | <u>26</u> |
| Step 2: Identify Document                                         | <u>27</u> |
| Step 3: Document Overview and Custodian tabs                      | <u>27</u> |
| Step 4: Asset Inventory                                           | <u>28</u> |
| Step 5: Generate Print File                                       | <u>29</u> |
| Step 6: Certification                                             | <u>30</u> |
| Step 7: Notes and Attachments                                     | <u>30</u> |
| Step 8: Ad Hoc Recipients                                         | <u>31</u> |
| Step 9: Save and Approve                                          | <u>31</u> |
| CAM Annual Inventorial Asset List Instructions                    | <u>32</u> |
| Step 1: Access the Portal                                         | <u>32</u> |
| Step 2: Log On to UCI Production Cognos                           | <u>32</u> |
| Step 3: Select Report Parameters                                  | <u>33</u> |
| General Error Correction (GEC)                                    | <u>35</u> |
| Step 1: Access the Portal                                         | <u>35</u> |
| Step 2: Enter Description                                         | <u>35</u> |
| Step 3: General Ledger Entry Lookup in the GL ENTRY IMPORTING Tab | <u>35</u> |
| Step 4: General Ledger Lookup                                     | <u>36</u> |
| Step 5: Accounting Lines                                          | <u>36</u> |
| Step 6: Select Generate                                           | <u>37</u> |
| Step 7: Accounting Lines for Capitalization                       | <u>37</u> |

| Step 8: Save and Submit38CAM Loan, Transfer, Return47Step 1: Access the Portal47Step 2: Lookup Asset for Loan47Step 3: Select Asset for Loan47Step 4: Document Header47Step 5: Document Overview47Step 6: Asset Tab47Step 7: Equipment Loans47Step 8: Borrower's Address47Step 9: Asset Location47 |
|----------------------------------------------------------------------------------------------------|
| CAM Loan, Transfer, Return4Step 1: Access the Portal4Step 2: Lookup Asset for Loan42Step 3: Select Asset for Loan42Step 4: Document Header43Step 5: Document Overview43Step 6: Asset Tab43Step 7: Equipment Loans44Step 8: Borrower's Address44Step 9: Asset Location44                            |
| Step 1: Access the Portal47Step 2: Lookup Asset for Loan47Step 3: Select Asset for Loan47Step 3: Select Asset for Loan47Step 4: Document Header47Step 5: Document Overview47Step 6: Asset Tab47Step 7: Equipment Loans47Step 8: Borrower's Address48Step 9: Asset Location46                       |
| Step 2: Lookup Asset for Loan42Step 3: Select Asset for Loan42Step 4: Document Header43Step 5: Document Overview43Step 6: Asset Tab43Step 7: Equipment Loans44Step 8: Borrower's Address44Step 9: Asset Location44                                                                                 |
| Step 3: Select Asset for Loan42Step 4: Document Header43Step 5: Document Overview43Step 5: Document Overview43Step 6: Asset Tab43Step 7: Equipment Loans44Step 8: Borrower's Address44Step 9: Asset Location44                                                                                     |
| Step 4: Document Header43Step 5: Document Overview43Step 6: Asset Tab43Step 7: Equipment Loans44Step 8: Borrower's Address44Step 9: Asset Location44                                                                                                    |
| Step 5: Document Overview43Step 6: Asset Tab43Step 7: Equipment Loans44Step 8: Borrower's Address44Step 9: Asset Location44                                                                                                    |
| Step 6: Asset Tab43Step 7: Equipment Loans44Step 8: Borrower's Address44Step 9: Asset Location44                                                                                                    |
| Step 7: Equipment Loans44Step 8: Borrower's Address45Step 9: Asset Location46                                                                                                    |
| Step 8: Borrower's Address48Step 9: Asset Location48                                                                                                    |
| Step 9: Asset Location 40                                                                                                    |
|                                                                                                    |
| Step 10: Organization Information 40                                                                                                    |
| Step 11: Processed Payments 46                                                                                                    |
| Step 12: Payments Lookup 46                                                                                                    |
| Step 13: Notes and Attachments 47                                                                                                    |
| Step 14: Select Submit 47                                                                                                    |
| Renew 47                                                                                                    |
| Return 48                                                                                                    |

# **CAM Update Edit**

Access Requests: To add or modify a departmental CAM Processor/Asset Representative, the DSA (Departmental Security Administrator) must send an email to the Equipment Manager <a href="https://www.hmchang@uci.edu">https://www.hmchang@uci.edu</a> with the following information:

- Employee Name, UCnetID, Employee ID
- Department Org Code(s)
- Department Inventory Custodial Code(s)
- Department Inventory Name(s)

### Step 1: Access the Portal

- A. Go to <u>https://portal.uci.edu</u>, login and navigate to **Finances/KFS**.
- B. In the Equipment Management portlet, select the + button next to KFS Capital Asset Management (CAM) and select Asset.
  - If users cannot locate the KFS Capital Asset Management (CAM) portlet and their status is a CAM Processor/Asset Representative, have the department's DSA validate that the user is set up with role 54 access in KSAMS before contacting the KFS support team.

| ι    | JCI Zot!Portal                             | A            |
|------|--------------------------------------------|--------------|
| Mair | n Applications Work/Life Facilities/Safety | Finances/KFS |
|      | Equipment Management                       |              |
| B    | G KFS Capital Asset Management (CAM)       |              |
|      | "Asset Acquisition Type @                  |              |

# Step 2: Use option A or B to look up the correct Asset to modify.

- A. If known, enter the Property Tag Number (barcode ID tag affixed to asset) in the **Tag Number** field. Or use option B.
- B. Enter a **Custodial Code**. Custodial Codes in KFS are the same Custodial Codes used in EQS, our legacy system.

C. After the correct fields are populated, select **search**.

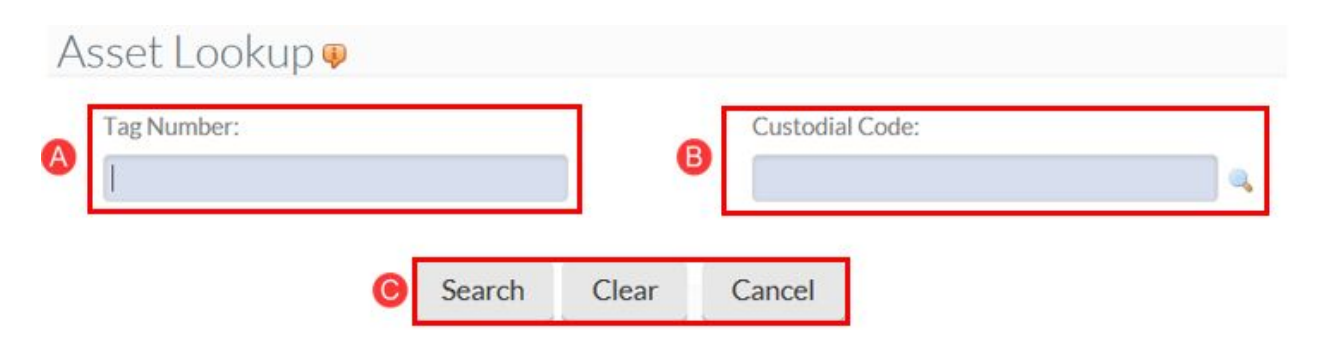

### Step 3: Select Asset to Edit

- A. Select the **edit** link. The **Asset** document appears to allow authorized users to make changes to the information on file.
  - If the options under the Actions column don't appear, users must request access (instructions are on page one).

| Actions                           | Asset      | er <sup>‡</sup> | Tag<br>Number | Custodial<br>Code | Depreciation<br>Expense/Organization Org<br>Code | ¢ | Financial Object<br>Subtype Code | Building<br>Code | Asset<br>Status<br>Code | ٥ | Asset Description                 |
|-----------------------------------|------------|-----------------|---------------|-------------------|--------------------------------------------------|---|----------------------------------|------------------|-------------------------|---|-----------------------------------|
| edit [joan   renew   return] tran | nsfer 8593 |                 | 129000018     | 2040              | 8001                                             |   | CM                               | 9209             | ۵                       |   | COPIER / PRINTER<br>-XEROX WC5775 |

### **Step 4: Document Header**

A. Write down the document number (**Doc Nbr**) for future reference.

| A | Doc Nbr: 5000669      | Status:  | INITIATED           |
|---|-----------------------|----------|---------------------|
| - | Initiator: 💩 rsellars | Created: | 10:46 AM 02/20/2018 |

### Step 5: Document Overview

- A. Enter information in the **Description** field (40 characters maximum).
  - Use a description that makes sense to others who will view the document.
- B. The **Organization Document Number** is an optional 10 character field which appears on the General Ledger.
- C. Use the **Explanation** field to notate attachments that will be included.

|   | DOCUMENT OVERVIEW                   | <u>^</u>     |
|---|-------------------------------------|--------------|
|   | OVERVIEW                            |              |
| A | *Description:                       | Explanation: |
| B | Organization<br>Document<br>Number: |              |

#### **Step 6: Asset Detail Information**

- A. This tab displays two sections: **Previous** and **Proposed**.
  - The **Previous** section contains the current information about the asset in the database.
  - The **Proposed** section displays the same information. Additionally, there are three editable fields that users need to update for the asset's information.
- B. Utilization Ratio: Defaults to 100.
  - Change the percentage if the asset is shared with another organization.
- C. **Asset Condition Code:** Use the drop-down arrow to view the complete list and select the most applicable choice.
- D. Serial Number: Validate that the correct serial number is listed (25 characters).
  - Due to warranty issues, a replacement asset might have been issued. It is important to make sure the information is correct if it wasn't updated previously.

| A                                                                                                    | PREVIOUS                                                                    |                                                                                                    | PROPOSED                                                                   |
|----------------------------------------------------------------------------------------------------|-----------------------------------------------------------------------------|----------------------------------------------------------------------------------------------------|----------------------------------------------------------------------------|
|                                                                                                    | Asset Detail Info                                                           |                                                                                                    | Asset Detail Info                                                          |
| Asset Number:                                                                                                    | 8593                                                                        | Asset Number:                                                                                                    | 8593                                                                       |
| Custodial Code:                                                                                                    | 2040                                                                        | Custodial Code:                                                                                                    | 2040                                                                       |
| Custodial Code Name:                                                                                                    | PROCUREMENT SERVICES                                                        | Custodial Code Name:                                                                                                    | PROCUREMENT SERVICES                                                       |
| Default Asset Representative<br>Name:                                                                                                    | SELLARS, RONALD                                                             | Default Asset Representative<br>Name:                                                                                                    | SELLARS, RONALD                                                            |
|                                                                                                    |                                                                             |                                                                                                    |                                                                            |
| Fouintin                                                                                                    |                                                                             | . uninment Loan.                                                                                                    |                                                                            |
| Equipmon<br>Utilization Ratio:                                                                                                    | 100                                                                         | B Utilization Ratio:                                                                                                    | 100                                                                        |
| Equipme<br>Utilization Ratio:<br>Asset Condition Code:                                                                                            | 100<br>O2 - Used, without<br>reconditioning good                            | Utilization Ratio:                                                                                                    | 100<br>O2 - Used, without reconditioning good                              |
| Equipme<br>Utilization Ratio:<br>Asset Condition Code:<br>Serial Number:                                                                          | 100<br>O2 - Used, without<br>reconditioning good<br>XELS60617               | Guipment Loan C.     D     Serial Number:                                                                                                    | 100<br>O2 - Used, without reconditioning gooc V<br>XELS60617               |
| Equipme<br>Utilization Ratio:<br>Asset Condition Code:<br>Serial Number:<br>UCOP Reporting Fund<br>Number:                                        | 100<br>O2 - Used, without<br>reconditioning good<br>XELS60617<br>68309      | B Utilization Ratio:<br>Asset Condition Code:<br>Serial Number:<br>UCOP Reporting Fund<br>Number:                                                                       | 100<br>O2 - Used, without reconditioning good V<br>XELS60617<br>68309      |
| Equipme<br>Utilization Ratio:<br>Asset Condition Code:<br>Serial Number:<br>UCOP Reporting Fund<br>Number:<br>JCOP Reporting Fund Source<br>Code: | 100<br>O2 - Used, without<br>reconditioning good<br>XELS60617<br>68309<br>A | Lquipment Loan C.<br>(b) Utilization Ratio:<br>(c) Asset Condition Code:<br>(c) Serial Number:<br>UCOP Reporting Fund<br>Number:<br>UCOP Reporting Fund Source<br>Code: | 100<br>O2 - Used, without reconditioning good V<br>XELS60617<br>68309<br>A |

### Step 7: Asset Location

- A. The tab displays two sections: **Old** and **New**.
  - The **Previous** section contains current database information about the asset.
  - The **Proposed** section displays the same information, along with editable fields.
- B. **Campus:** Use the search button to select the correct campus.
- C. **Building Code:** Use the search button in the **Building Code** field lookup a different building code.
- D. Building Room Number: Enter room number or "NOROOM."
  - If the selected building contains room numbers, use the search button to conduct a blank search—displays a list of room numbers associated with the building.
- E. **Off Campus:** If the asset is off campus (not at UCI) users must complete the field *and* complete the **On Campus** section.

If the asset location is temporary, e.g. borrowed, a loan must be completed instead of an edit.

| ASSET LOCATION               | I.         |                              |            |
|------------------------------|------------|------------------------------|------------|
| A                            | PREVIOUS   |                              | PROPOSED   |
|                              | On Campus  |                              | On Campus  |
| Campus:                      | IR         | B * Campus:                  | IR 🔍       |
| Building Code:               | 9209       | Building Code:               | 9209       |
| Building Room Number:        | 0250       | D Building Room Number:      | 0250       |
| Building Sub Room<br>Number: |            | Building Sub Room<br>Number: |            |
|                              | Off Campus | B                            | Off Campus |
| Name:                        |            | Name:                        |            |
| Address:                     |            | Address:                     |            |
| City:                        |            | City:                        |            |
| State:                       |            | State:                       |            |
| Postal Code:                 |            | Postal Code:                 | <b>a</b>   |
| Country:                     |            | Country:                     | ✓          |

### **Step 8: Organization Information**

A. This is an optional field. Information displayed in the **Old** section was taken from the EQS optional tabs. Listing the **Responsible Person** is most common.

| ORGANIZATION INF                       | ORMATION 🙆 |                                        |            | ^ |
|----------------------------------------|------------|----------------------------------------|------------|---|
|                                        | PREVIOUS   |                                        | PROPOSED   |   |
| Organization Inventory<br>Name:        | PURCHASING | Organization Inventory<br>Name:        | PURCHASING |   |
| Organization Text:                     |            | Organization Text:                     |            |   |
| Organization Tag Number:               |            | Organization Tag Number:               |            |   |
| Organization Asset Type<br>Identifier: |            | Organization Asset Type<br>Identifier: |            |   |

### **Step 9: Payments**

- A. Displays up to ten payment details.
  - If there are more than ten payments records in KFS, the tab is renamed Payments Summary and displays the Payments Total amount.

| PAYMENTS(8593-1-04/24/2012-12,822.00) | Show      |                 |           |
|---------------------------------------|-----------|-----------------|-----------|
| Payments Total:                       | 12,822.00 | Payments Total: | 12,822.00 |

### Step 10: Payments Lookup

- A. Allows users to view all the payments on file in KFS.
  - When displaying payment details, the **Payments** tab may be divided into Old and New sections. All information shown in the tab is read-only.
  - Only displays payments for assets purchased in the 14/15 fiscal year or later.
     Data Warehouse is available to view payments prior to the 14/15 fiscal year.

| PAYMENTS LOOKUP |                                            |            |
|-----------------|--------------------------------------------|------------|
| PREVIOUS        |                                            | PROPOSED   |
|                 | To view the payment lookup for this Asset: | Click here |

### **Step 11: Asset Depreciation Information**

A. Used by the UC Medical Center only

#### ASSET DEPRECIATION INFORMATION

|                           | PREVIOUS      |                             | PROPOSED        |
|---------------------------|---------------|-----------------------------|-----------------|
| Depreciation Method Code: | Straight Line | * Depreciation Method Code: | Straight Line 🗸 |
| Depreciable Life Limit:   | 5             | Depreciable Life Limit:     | 5               |
| Depreciation Date:        |               | Depreciation Date:          |                 |
| Base Amount:              | 12,822.00     | Base Amount:                | 12,822.00       |
| Salvage Amount:           | 0.00          | Salvage Amount:             | 0.00            |
| Accumulated Depreciation: | 0.00          | Accumulated Depreciation:   | 0.00            |
| Book Value:               | 12,822.00     | Book Value:                 | 12,822.00       |
| Year To Date:             | 0.00          | Year To Date:               | 0.00            |
| Current Month:            | 0.00          | Current Month:              | 0.00            |
| Previous Year:            | 0.00          | Previous Year:              | 0.00            |

# Step 12: Warranty (optional)

• This section can be used to update or add warranty information.

| WARRANTY               |                        | 1        |
|------------------------|------------------------|----------|
|                        | PREVIOUS               | PROPOSED |
| Warranty Number:       | Warranty Number:       |          |
| Contact Name:          | Contact Name:          |          |
| Phone Number:          | Phone Number:          |          |
| Purchase Order Number: | Purchase Order Number: |          |
| Begin Date:            | Begin Date:            | 12       |
| End Date:              | End Date:              | 123      |
| Description:           | Description:           |          |
| Active Indicator:      | Active Indicator:      |          |

# Step 13: Repair History (optional)

Displays repair history that is entered in KFS, and enables users to add new repair information. Use the **add** button for each repair incident.

# Step 14: Components (optional)

• Use this to capture low value components (less than \$5,000).

| NEW ADDITION              |   |    |            |  |
|---------------------------|---|----|------------|--|
| Component Number:         |   |    |            |  |
| * Component Description:  |   |    |            |  |
| Component Condition Code: |   |    | <b>v</b> . |  |
| sopent Ve                 |   |    |            |  |
|                           | - |    |            |  |
| Warranty Beginning Date:  |   | 12 |            |  |
| Warranty Ending Date:     |   | 12 |            |  |
| Component Warranty Text:  |   |    |            |  |
|                           |   |    |            |  |

High value components (greater than or equal to \$5,000) are processed by completing a Requisition—value is added by Equipment Management.

# Step 15: Lookup Related Capital Asset Document(s)

 Users can select the links to view past Edits, or additional KFS documents related to the asset.

| LOOKUP RELATED CAPITAL ASSET DOCUMENT(S)                                               |            |  |  |  |  |
|----------------------------------------------------------------------------------------|------------|--|--|--|--|
| PREVIOUS                                                                               | PROPOSED   |  |  |  |  |
| Asset Edit:                                                                            | click here |  |  |  |  |
| Asset Fabrication:                                                                     | click here |  |  |  |  |
| Asset Global Create or Separate:                                                       | click here |  |  |  |  |
| Asset Payments:                                                                        | click here |  |  |  |  |
| Asset Transfer:                                                                        | click here |  |  |  |  |
| Equipment Loan or Return:                                                              | click here |  |  |  |  |
| Asset Location Global:                                                                 | click here |  |  |  |  |
| Asset Retirement Global or Merge:                                                      | click here |  |  |  |  |
| Asset Maintenance, Fabrication,<br>Location, Create, Separate,<br>Retirement or Merge: | click here |  |  |  |  |
| Asset Reinstatement Global:                                                            | click here |  |  |  |  |

# Step 16: View Purchasing/Financial Asset Documents

- A. Displays Payment Request (PREQ) or financial transaction document currently pending against the asset in the Capital Asset Builder system.
  - These documents are only displayed (a) while they are being processed and (b) if they will modify the asset data—this tab is usually empty.

### Step 17: Select Submit

**Note:** Document is Final

# **Asset Location Global**

Use this feature to update building room information for multiple assets. Helpful when entire departments/organizations relocate to a new building or room.

# Step 1: Locate Correct Link

- A. Go to <u>https://portal.uci.edu</u>, login and navigate to **Finances/KFS**.
- B. In the Equipment Management portlet, select the + button next to KFS Capital Asset Management (CAM) and select Asset Location Global.

# **Step 2: Document Header**

A. Write down the document number (**Doc Nbr**) for future reference.

B. Users can toggle between **expand all** and **collapse all** to manage viewing of information on their screen.

C. Select **show** to view/edit the content within each tab if **collapse all** is selected.

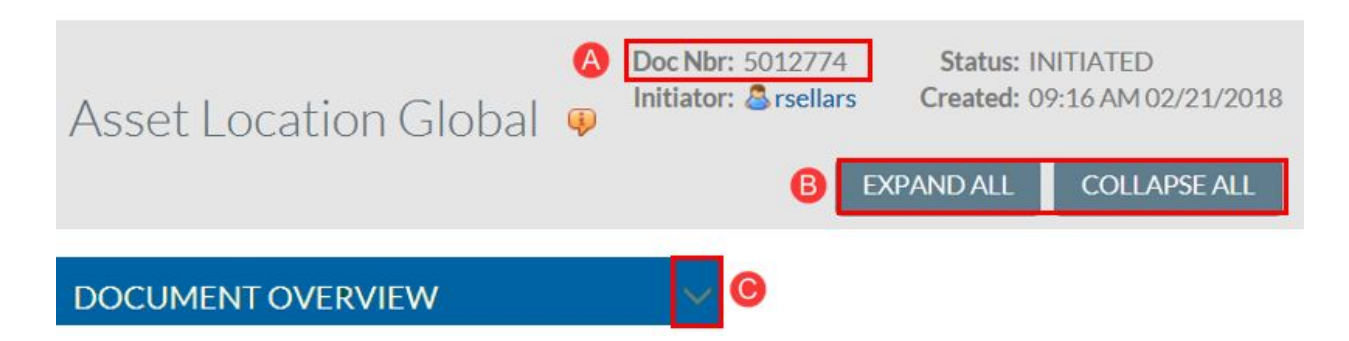

### **Step 3: Document Overview**

- A. Enter information in the **Description** field (40 characters maximum).
  - Use a description that makes sense to others who will view the document.
- B. The **Organization Document Number** is an optional 10 character field which appears on the General Ledger.
- C. Use the Explanation field to notate attachments that will be included

| DOCUMENT OVERVIEW        | \$           |
|--------------------------|--------------|
| OVERVIEW                 |              |
| A Description:           | Explanation: |
| Organization<br>Document |              |
| Number:                  |              |

#### Step 4: Edit List of Assets

- A. Use the search button next to Look Up/Add Multiple Asset Lines to populate the Asset Lookup page.
  - Users can also enter the asset number in the **Asset Number** field and add each asset individually.

| EDIT LIST OF ASSETS              |                 |  |
|----------------------------------|-----------------|--|
| NEW ASSET LOCATION               |                 |  |
| Look Up/Add Multiple Asset Lines |                 |  |
|                                  | * Asset Number: |  |
|                                  | ADD             |  |

B. Enter or lookup the **Custodial Code**.

| Asset Lookup 🖗 |                 |   |
|----------------|-----------------|---|
| Tag Number:    | Custodial Code: |   |
|                | B               | 9 |

C. Select search

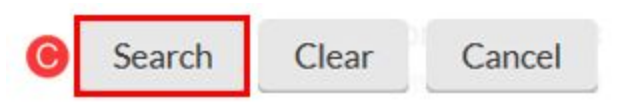

- D. All assets associated with the custodial code are returned.
  - Only 200 assets display at a time. If there are more than 200 assets, a separate document needs to be completed for the remaining assets.
  - It is best to sort by Tag Number. The first two digits of the tag number represents the year the asset was purchased in. Use under the Tag Number field to sort by numerical order.

- E. Select applicable assets. Below are tips for selecting assets.
  - Select individually by checking the box under the **Select?** Column.
  - Use the **select all from all pages** button to select all assets (up to 200).
  - Or filter results further by entering information in the building code field.
  - After the assets are selected, select **return selected**.

#### **Step 5: Validate Selected Assets**

- A. All assets selected display under the **New Asset Location** tab.
- B. Edit applicable fields (Campus, Building Code, and Building Room Number) for each asset.
- C. Use the **delete** button if an asset was mistakenly imported to the tab.

| ok Up/Add Multiple Asset Lines | 6    |                          |          |   |
|--------------------------------|------|--------------------------|----------|---|
|                                |      | * Asset Number:          | 8593     |   |
|                                |      | A                        | ac       |   |
| ASSET LOCATION(8593)           | Hide |                          |          |   |
|                                |      | Asset Number:            | 8593     |   |
|                                |      | Campus:                  | IR 🔍     |   |
|                                | В    | Building Code:           | 9209     | 4 |
|                                |      | Building Room Number:    | 0250     | 4 |
|                                | B    | uilding Sub Room Number: |          |   |
|                                |      | - N 1                    | 10000001 |   |

# **CAM Asset Retire**

Retire asset(s) when the asset is no longer being used, e.g. broken, lost, replaced, etc. (applicable reasons provided later)

Access Requests: To add or modify a departmental CAM Processor/Asset Representative, the DSA (Departmental Security Administrator) must send an email to the Equipment Manager <a href="https://www.https://www.https://wwww.https://www.https://www.https://www.https://www.h

- Employee Name, UCnetID, Employee ID
- Department Org Code(s)
- Department Inventory Custodial Code(s)
- Department Inventory Name(s)

### Step 1: Access the Portal

- A. Go to <u>https://portal.uci.edu</u>, login and navigate to **Finances/KFS**.
- B. In the Equipment Management portlet, select the + button next to KFS Capital Asset Management (CAM) and select Asset Retirement Global.
  - If users cannot locate the KFS Capital Asset Management portlet and their status is a CAM Processor/Asset Representative, have the department's DSA validate that the user is set up with role 54 access in KSAMS before contacting the KFS support team.

| U    | CI Zot!Portal                            |              |   |  |  |  |
|------|------------------------------------------|--------------|---|--|--|--|
| Main | Applications Work/Life Facilities/Safety | Finances/KFS | A |  |  |  |
| E    | Equipment Management                     |              |   |  |  |  |
|      | └─KFS Capital Asset Management (CAM)     |              |   |  |  |  |
| T T  | Asset ø                                  |              |   |  |  |  |
|      | -Asset Acquisition Type 🕫                |              |   |  |  |  |
|      | -Asset Condition #                       |              |   |  |  |  |
|      | "Asset Custodial Code @                  |              |   |  |  |  |
|      | -Asset Depreciation Condition @          |              |   |  |  |  |
| B    | "Asset Elimination Account Matrix @      |              |   |  |  |  |
|      | -Asset Elimination Object Code @         |              |   |  |  |  |
|      | "Asset Equipment Loan Code @             |              |   |  |  |  |
|      | Asset Fabrication                        |              |   |  |  |  |
|      | Asset Inventory Certificate Recreate 🕫   |              |   |  |  |  |
|      | -Asset Location Global @                 |              |   |  |  |  |
|      | -Asset Location Type 🕫                   |              |   |  |  |  |
|      | Asset Object Code @                      |              |   |  |  |  |
|      | "Asset Retirement Global 🤕               |              |   |  |  |  |
|      | Asset Retirement Reason #                |              |   |  |  |  |

### Step 2: Select a Retirement Reason

- A. Leave the fields' blank and select **search** to conduct a blank search.
- B. Return value on the appropriate reason.
  - If return value doesn't show up at all, users must request access (instructions are on page one).
    - The image to the right displays the options that are available to authorized users. The options that don't have return value listed are only used by Central Equipment.
  - U (Disposal of Non Inventorial Item)
    - Low value under \$5,000.
  - L (Terminating Govt Loan)
    - Attach supporting documentation to show permission to retire the asset.
  - 3 (Lost) & 7 (Theft)
    - Include police report in Notes and Attachments.
  - 5 (Cannibalized for Parts/Destroyed) & 8 \*Obsolete & Salvages/Miscellaneous)
    - Attach Surplus Pick-up Request form (Peter's Exchange). First choice is to sell or reuse asset, including broken items (destroying assets should be a last resort). Portion of proceeds is distributed back to the department.
    - Form is located at Portal.uci.edu > Faculty & Staff > Finances > Buying > Equipment Managing – Acquisition, CAM, Surplus.
  - 2 (Trade-in)
    - Note "trade-in" on the Requisition for the new item. Include Purchase Order number in this document.

|    |              |                        | Search Cl                                | ear Cancel       |
|----|--------------|------------------------|------------------------------------------|------------------|
|    | Searc        | h Results              |                                          |                  |
|    | Return Value | Retirement Reason Code | Retirement Reason Name                   | UCOP Disposal Co |
|    |              | 1                      | Terminating Intercampus Loan (16)        | 16               |
|    | return value | V                      | Terminating Non-Govt Loan (17)           | 17               |
| (  | return value | U                      | Disposal of Non Inventorial Item (18)    | 18               |
|    | return value | L                      | Terminating Govt Loan (20)               | 20               |
|    |              | 1                      | Sold (21)                                | 21               |
|    | return value | 3                      | Lost (22)                                | 22               |
|    | return value | 5                      | Cannibalized for Parts/Destroyed (23)    | 23               |
|    | return value | 2                      | Trade-in (24)                            | 24               |
| вĸ | return value | 7                      | Theft (25)                               | 25               |
|    |              | 9                      | Intercampus Transfer (26)                | 26               |
|    |              | Q                      | Return of Govt Grant/Contract Equip (27) | 27               |
|    |              | D                      | Disposal of Equip Prchsd w/ Govt Fnd(28) | 28               |
|    |              | N                      | Cancel Item-Not Recvd or Non Invent (49) | 49               |
|    |              | Т                      | Fully Depreciated udr Curr Threshold(86) | 86               |
|    | return value | 8                      | Obsolete & Salvaged/Miscellaneous (29)   | 29               |
|    | 1            | E                      | Arrest Created In Error                  | 100              |

# Step 3: Document Header

- A. Selecting the I button brings users to a help screen. The free **Surplus Pick-up Request** form (Peter's Exchange) is also located here.
- B. Write down the document number (Doc Nbr) for future reference.

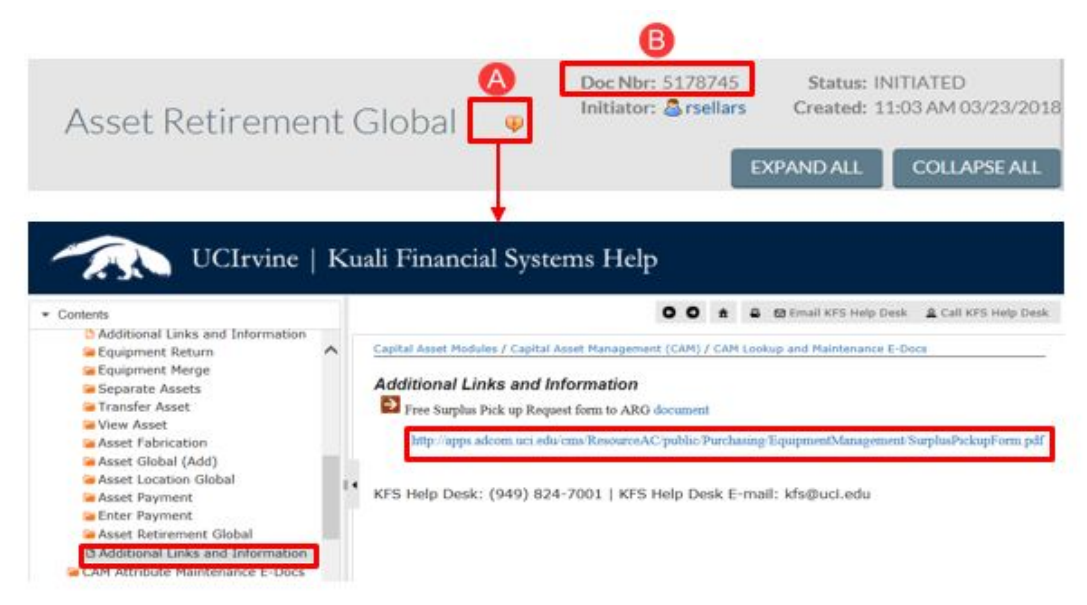

### **Step 4: Document Overview**

- A. Enter information in the **Description** field (40 characters maximum).
  - Use a description that makes sense to others who will view the document.
- B. The **Organization Document Number** is an optional 10 character field which appears on the General Ledger.
- C. Use the **Explanation** field to notate attachments that will be included.

| DOCUMENT OVERVIEW                     |              |
|---------------------------------------|--------------|
| OVERVIEW                              |              |
| (A) *Description:                     | Explanation: |
| B Organization<br>Document<br>Number: | ©            |

### **Step 5: Retirement Information**

A. Displays the retirement reason previously selected.

| RETIREMENT INFORMATION |                         |                                            |
|------------------------|-------------------------|--------------------------------------------|
|                        |                         | NEW                                        |
|                        |                         | Retirement Reason                          |
|                        | Retirement Reason Code: | 8 - Obsolete & Salvaged/Miscellaneous (29) |
|                        | Retirement Date:        |                                            |

### Step 6: Asset Detail Information

- A. Use the search button next to **Lookup/Add Multiple Asset Lines** to retire multiple assets (similar to moving multiple assets).
- B. Type in the **Asset Number** or use the search button to locate the number.
- C. Select **add** to complete the process.

| ASSET DETAIL INFORMATION         |                   |   |
|----------------------------------|-------------------|---|
| A NEW ASSET RETIRED              |                   |   |
| Look Up/Add Multiple Asset Lines |                   |   |
|                                  | B * Asset Number: | 9 |
|                                  | O ADD             |   |

### **Step 7: Notes and Attachments**

- A. In the **Note Text** field, type "upload" to indicate an attachment.
  - As a reminder, be sure to make note of an attachment in the **Explanation** field of the **Document Overview** tab.
- B. In the **Attached File** field, select the "Browse" button to upload an attachment to the Requisition.
  - Examples of attached files include quotes, sole source justifications, emails, etc.
  - Never attach documents that contain sensitive information, ex. social security numbers, home addresses, proprietary, copyrighted, health records (HIPAA), etc.
  - Attachments cannot be deleted from the system. If sensitive information was mistakenly attached, contact <u>KFS@uci.edu</u> for assistance.
  - If an attachment was mistakenly uploaded and *did not* contain confidential information, type "disregard attachment" in the **Note Text** field.
  - File must be a PDF and smaller than 5 MB.
- C. Select the "Add" button to complete the file upload.

| NOTES AND ATTACHMENTS                                           | (0)                                                                              |                                                                                              |                                     |
|-----------------------------------------------------------------|----------------------------------------------------------------------------------|----------------------------------------------------------------------------------------------|-------------------------------------|
| Notes and attachments on the<br>Information Security # page for | s document may be viewable to many KF<br>or more details on what information mar | FS users. Do not add data with personal, sensitive, or restricted<br>y be considered a risk. | information. Refer to the UC Irvine |
|                                                                 | *Note Text:                                                                      | Attachment:                                                                                  | Browse                              |
|                                                                 |                                                                                  | Descent Attackment                                                                           | ADD                                 |

Attachments can be added at any time, even after the document is final.

# Step 8: Select Submit

A. Document routes to Equipment Management for final approval.

| Submit Save Close Can | cel |
|-----------------------|-----|
|-----------------------|-----|

# **CAM Asset Transfer**

Use **transfer** when the asset is being permanently transferred, or borrowed for a year or longer to an UCI department/organization.

Access Requests: To add or modify a departmental CAM Processor/Asset Representative, the DSA (Departmental Security Administrator) must send an email to the Equipment Manager <a href="https://www.https://www.https://wwww.https://www.https://www.https://www.https://www.h

- Employee Name, UCnetID, Employee ID
- Department Org Code(s)
- Department Inventory Custodial Code(s)
- Department Inventory Name(s)

# Step 1: Access the Portal

- A. Go to <u>https://portal.uci.edu</u>, log in and navigate to **Finances/KFS**.
- B. In the Equipment Management portlet, select the + button next to KFS Capital Asset Management (CAM) and select Asset.
  - If users cannot locate the KFS Capital Asset Management portlet and their status is a CAM Processor/Asset Representative, have the department's DSA validate that the user is set up with role 54 access in KSAMS before contacting the KFS support team.

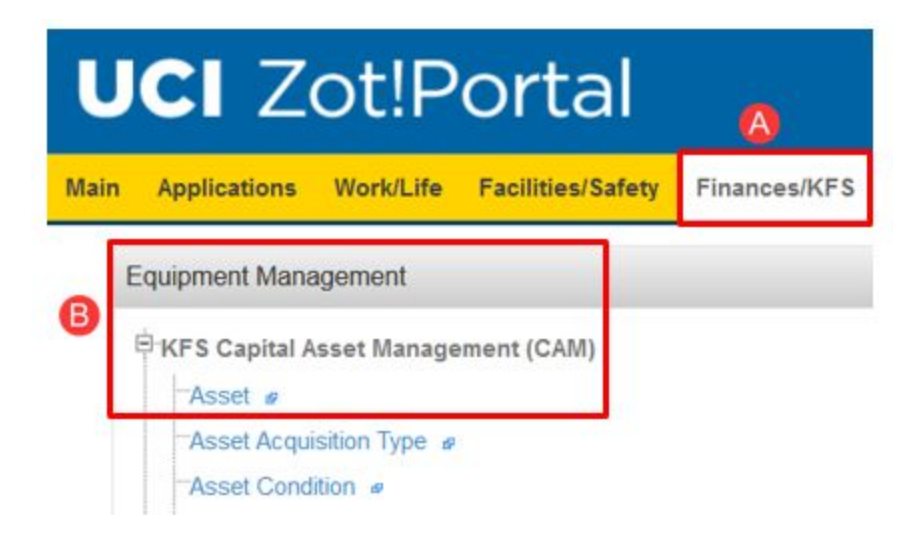

# Step 2: Lookup Asset to Transfer

Use option A or B to look up the correct Asset.

A. If known, enter the Property Tag Number (barcode ID tag affixed to asset) in the **Tag Number** field. Or use option B.

- B. Enter a **Custodial Code**. Custodial Codes in KFS are the same Custodial Codes used in EQS, our legacy system.
- C. After the correct fields are populated, select **search**

| Asset Number: Depreciation Expense/Organization Chart IR | Tag Number:   | B Custodial Code:   |                        |
|----------------------------------------------------------|---------------|---------------------|------------------------|
| IR                                                       | Asset Number: | Depreciation Expens | e/Organization Chart C |
|                                                          |               | IR                  |                        |

# Step 3: Select Asset to Transfer

A. Select the **transfer** link. The **Asset** document appears to allow authorized users to make changes to information on file.

 $\cdot$  If the options under the **Actions** column do not appear, users must request access (instructions are on page one).

| Actions                               | Asset<br>Number | Tag<br>Number <sup>‡</sup> | Custodiąj<br>Code | Depreciation<br>Expense/Organizatio#<br>Org Code | Financial<br>Object<br>Subtype<br>Code | Building<br>Code | Asset<br>Statu®<br>Code | Asset ¢<br>Description           | Asset<br>Type<br>Code |
|---------------------------------------|-----------------|----------------------------|-------------------|--------------------------------------------------|----------------------------------------|------------------|-------------------------|----------------------------------|-----------------------|
| edit [loan   renew   return] transfer | 8593            | 129000018                  | 2040              | 8001                                             | <u>CM</u>                              | <u>9209</u>      | Δ                       | COPIER /PRINTER<br>-XEROX WC5775 | <u>H0742</u>          |

# Step 4: Document Header

- A. Write down the document number (**Doc Nbr**) for future reference.
- B. Users can toggle between **expand all** and **collapse all** to manage viewing of information on their screen.

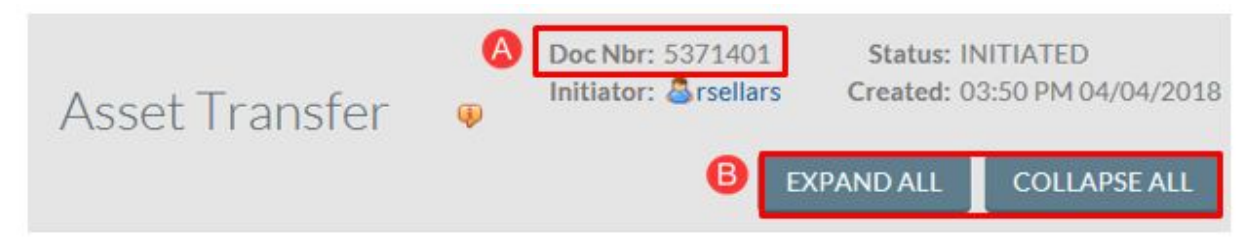

### Step 5: Document Overview

- A. Enter information in the **Description** field (40 characters maximum).
  - Use a description that makes sense to others who will view the document.
- B. The **Organization Document Number** is an optional 10 character field which appears on the General Ledger.
- C. Use the **Explanation** field to notate attachments that will be included.

| OVERVIEW                            |              |  |
|-------------------------------------|--------------|--|
| *Description:                       | Explanation: |  |
| Organization<br>Document<br>Number: |              |  |
| FINANCIAL DOCUMENT DETAIL           |              |  |

# Step 6: Asset

- A. Displays detailed identification information about the asset.
  - If information is incorrect, update the information using the **edit** link.

#### ASSET

| ASSET INTO ATTOM | ASSET | INFORM | ATION |
|------------------|-------|--------|-------|
|------------------|-------|--------|-------|

| Asset Number:                                       | 8593                          |                                                         |                     |
|-----------------------------------------------------|-------------------------------|---------------------------------------------------------|---------------------|
| Asset Description:                                  | COPIER /PRINTER -XEROX WC5775 |                                                         |                     |
| Depreciation<br>Expense/Organization Chart<br>Code: | IR                            | Depreciation<br>Expense/Organization Account<br>Number: | GF12745             |
| Owner:                                              | U                             | 3                                                       | 8001                |
| Asset Status Code:                                  | A                             | Asset Condition Code:                                   | 02                  |
| Acquisition Type Code:                              | P                             | Asset Type Code:                                        | H0742               |
| Vendor Name:                                        | XEROX                         | Manufacturer:                                           | XEROX               |
| Model Number:                                       | WC5775                        | Serial Number:                                          | XELS60617           |
| Tag Number:                                         | 129000018                     | Old Tag Number:                                         | 2040                |
| Government Tag:                                     | 68309                         | National Stock Number:                                  |                     |
| In-Service Date:                                    | 04/01/2012                    | Create Date:                                            | 04/01/2012          |
| Fiscal Year:                                        | 2014                          | Last Inventory Date:                                    | 07/21/2017 07:27 AM |
| Period:                                             | 01                            |                                                         |                     |

# **Step 7: Asset Transfer Information**

In the **Asset Transfer Custodial Code** field, enter the new custodial code. Use the search button to complete a search if necessary.

- For Interdepartmental sale, contact Equipment Management.
- A. In the **Financial Object Subtype Code** field, if the Campus Code is IR, repeat the same code from the **old** column to the **new** column.

|                                                         | OLD                                       |                                                         | NEW                                   |
|---------------------------------------------------------|-------------------------------------------|---------------------------------------------------------|---------------------------------------|
|                                                         | Transfer from Originating<br>Organization |                                                         | Transfer to Receiving<br>Organization |
| Asset Transfer Custodial Code:                          | 2040                                      | *Asset Transfer Custodial Code:                         |                                       |
| Depreciation<br>Expense/Organization Chart Code:        | IR                                        | Depreciation<br>Expense/Organization Chart Code:        |                                       |
| Depreciation<br>Expense/Organization Account<br>Number: | GF12745                                   | Depreciation<br>Expense/Organization Account<br>Number: |                                       |
| Organization Code:                                      | 8001                                      | *Organization Code:                                     |                                       |
| Financial Object Subtype Code:                          | СМ                                        | A Financial Object Subtype Code:                        |                                       |
| INTERDEPARTMENTAL S                                     | ALE                                       |                                                         |                                       |
| Interdepartmental Sales Indicator:                      |                                           |                                                         |                                       |
| Transfer Of Funds Financial                             |                                           |                                                         |                                       |

### Step 8: Asset Location

- A. **Campus:** Use the search button to select the correct campus.
- B. **Building Code:** Use the search button in the **Building Code** field lookup a different building code.
- C. Building Room Number: Enter room number or "NOROOM."
  - If the selected building contains room numbers, use and conduct a blank search to display a list of room numbers associated with the building.
- D. **Off Campus:** If the asset is off campus (not at UCI) users must complete the field *and* complete the **On Campus** section.

| 1.22                         | On Campus |              | Off Campus |   |   |
|------------------------------|-----------|--------------|------------|---|---|
| A Campus:                    | IR 🔍      | Name:        |            |   |   |
| Building Code:               | 9209      | Address:     |            |   |   |
| Building Room Number:        | 0250 🔍    | City:        |            |   |   |
| Building Sub Room<br>Number: |           | State:       | <b>•</b>   |   |   |
|                              |           | Postal Code: |            | 4 |   |
|                              |           | Country:     |            |   | ~ |

• If the asset location is temporary, e.g. borrowed, a loan must be completed instead of an edit.

# **Step 9: Organization Information**

This is an optional field. Information displayed in the **Old** section was taken from the EQS optional tabs. Listing the **Responsible Person** is most common.

| ORGANIZATION INFORMATION               |                 |                                 |     |  |  |  |
|----------------------------------------|-----------------|---------------------------------|-----|--|--|--|
|                                        | CURRENT         |                                 | NEW |  |  |  |
| Organization Inventory<br>Name:        | PURCHASING      | Organization Inventory<br>Name: |     |  |  |  |
| Asset Representative:                  | SELLARS, RONALD | Asset Representative:           | •   |  |  |  |
| Organization Text:                     |                 | Organization Text:              |     |  |  |  |
| Organization Tag Number:               |                 | Organization Tag Number:        |     |  |  |  |
| Organization Asset Type<br>Identifier: |                 |                                 |     |  |  |  |

### **Step 10: Processed Payments**

- Displays up to ten payment details. If more than ten payments are on file in KFS, the tab is renamed **Payments Summary** and displays the **Payments Total** amount.
- The underlined item under the column titled **Account Number**, contains a link to payment details.

| PROCES                  | SED PAYN        | MENTS          |                              |                          |              |                   |                     |                             |           |
|-------------------------|-----------------|----------------|------------------------------|--------------------------|--------------|-------------------|---------------------|-----------------------------|-----------|
| CHARECOUNT<br>CODEUMBER | SUB-<br>ACCOUNT | OBJECT<br>CODE | ORGANIZAT<br>REFERENCE<br>ID | ION<br>DOCUMEN<br>NUMBER | T REQUISITIC | DNPOSTING<br>DATE | FISCAL IL<br>YEAR D | TRANSFER<br>PAYMENT<br>CODE | AMOUNT    |
| IR UC68309              |                 | 9000           | 9209                         |                          |              | 04/24/20          | )1 <b>2</b> 014     | Ν                           | 12,822.00 |

Payments Total 12,822.00

### Step 11: Payments Lookup

- Allows users to view all the payments on file in KFS.
  - When displaying payment details, the Payments tab may be divided into Old and New sections. All information shown in the tab is read-only.

# **PAYMENTS LOOKUP**

Click here to view the payment lookup for this asset.

### **Step 12: View Asset Depreciation**

• Displays current depreciation information included in the asset's database record.

| VIEW ASSET DEPRECIATION   |               |                           |           |
|---------------------------|---------------|---------------------------|-----------|
| Depreciation Method Code: | Straight Line | Base Amount:              | 12,822.00 |
| Depreciable Lifelimit:    | 5             | Salvage Amount:           | 0.00      |
| Depreciation Date:        |               | Accumulated Depreciation: | 0.00      |
| Year To Date:             | 0.00          | Book Value:               | 12,822.00 |
| Current Month:            | 0.00          |                           |           |
| Previous Year:            | 0.00          |                           |           |

# Step 13: Ad Hoc Recipients (optional)

Ad Hoc routes a document to additional people, which may or may not require additional approvals.

- A. In the **Person Requests** section, use the drop-down arrow in the **Action Requested** field to select an appropriate choice.
  - **Approve:** This action **interrupts** the regular workflow and requires the Ad Hoc Recipient (must have role 54 access) to open the document from their **action list** and select **approve**.
  - **FYI:** This action **does not** interrupt workflow and sends a notification to the Ad Hoc Recipient (role 54 or 32 access).
  - Acknowledge: This action does not interrupt workflow but requires the Ad Hoc Recipient (role 54 or 32 access) to open the document from their action list and select acknowledge. The document can be processed without acknowledgement.
- B. In the **Person** field, enter the UCInetID of the Ad Hoc recipient. Use the search button to bring up search fields to assist in locating the correct ID.
- C. Select the "Add" button to complete the tab, or add additional names.

| AD HOC RECIPIENTS |       |                   |         |
|-------------------|-------|-------------------|---------|
| PERSON REQUESTS   |       |                   |         |
| *PERSON           |       | *ACTION REQUESTED | ACTIONS |
| ۹,                |       | APPROVE 🗸         | ADD     |
| AD HOC GROUP REQU | IESTS |                   |         |
| *NAMESPACE CODE   | *NAME | *ACTION REQUESTED | ACTIONS |
|                   |       | APPROVE V         | ADD     |

# Step 14: Select Submit

Document routes to Equipment Management for final approval.

The CAM Processor/Asset Representative simultaneously receives an **FYI** notification in their **Action List**.

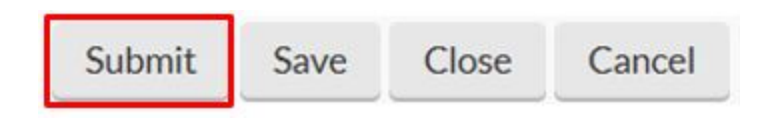

# **Asset Inventory Certification (AICD)**

The Asset Inventory Certification Document (AICD) is used to complete required inventory for the University and contracting/granting agencies (due biennially on October 1<sup>st</sup>).

After Fiscal Year close, the Asset Inventory Certification Document flows through KFS and each custodial code's primary Asset Representative receives the document(s) in his/her Action List. After updates are completed, the document routes to the Department Head (Asset Inventory Certification Reviewer) for acknowledgement. AICD is a snapshot of all assets in the system as of June 30<sup>th</sup>, and assets purchased in the next Fiscal Year do not appear on the report.

To change a CAM Processor (back up for Asset Representative) or Asset Inventory Certification Reviewer, have the Department Security Administrator (DSA) update the roles in KSAMS.

To add or change the Asset Representative, have the DSA email Helen Chang (<u>hmchang@uci.edu</u>) and include the following:

- Employee Name, UCInetID, Employee ID and Role Name
- Department Org Code(s)
- Department Inventory Custodial Code(s)
- Department Inventory Name(s)

**Note:** Inventory records should be updated throughout the year as changes occur using the **KFS Capital Asset Management** portlet.

### Steps to Complete the Annual Inventory Certification Process:

### Step 1: Access the Action List

A. After logging on to the Portal (<u>https://portal.uci.edu</u>), select the Finances/KFS tab.

B. In the Tools & Support portlet, select KFS Action List.

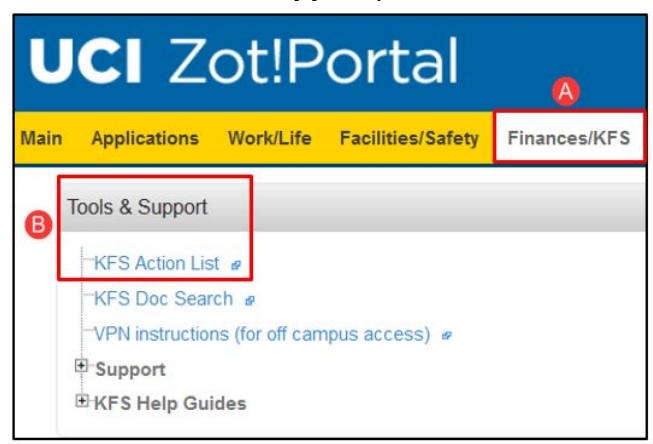

# **Step 2: Identify Document**

- A. The **Title** column displays the year and custodial code (e.g. 2015:4300). Each AICD contains all assets for the custodial code.
- B. Select the appropriate document under the **ID** column.

**Note:** If a document appears in the Action List that belongs to a different Asset Representative, email Helen Chang (<u>hmchang@uci.edu</u>) and copy (cc) DSA with the following information:

- AICD **ID** (doc) number(s)
- Custodial Code(s)
- Full name and UCInetID of new Asset Representative

DSA needs to reply to the email and verify request in order to complete the process. Please allow 24 hours for changes to reflect in the system.

Action List

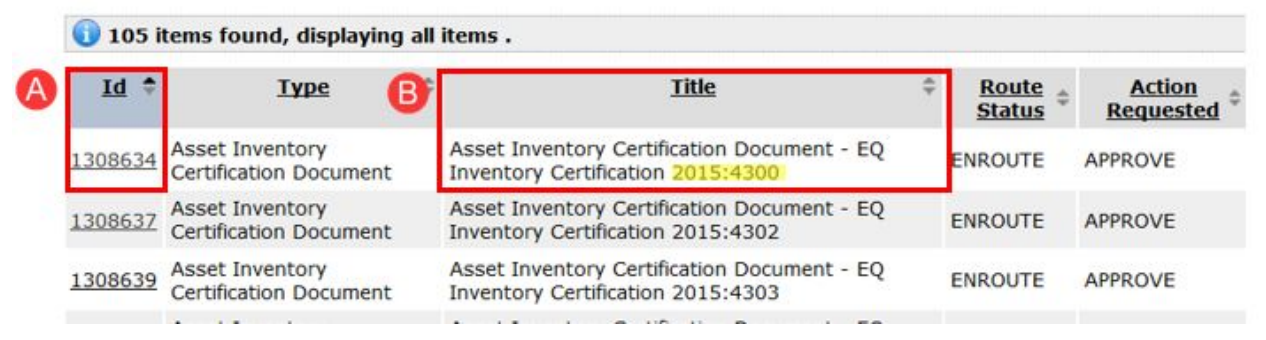

**Tip:** The CAM Processor (back up to Asset Representative) can assist in updating the inventory list. CAM Processor looks up the document (instructions on page 6), makes changes and saves the document. Changes are noted in AICD document for the Asset Representative—after all changes are saved the Asset Representative can approve the document.

### **Step 3: Document Overview and Custodian tabs**

A. Tabs are set to default information and cannot be changed.

|   | OVERVIEW                                                                                              |                                      |                            |             |
|---|----------------------------------------------------------------------------------------------------|--------------------------------------|----------------------------|-------------|
|   | *Description:                                                                                         | EQ Inventory Certification 2017:9835 |                            | Explanation |
|   | Organization Document<br>Number:                                                                      |                                      |                            |             |
|   |                                                                                                    |                                      |                            |             |
| l | CUSTODIAN                                                                                             |                                      |                            |             |
| L | CUSTODIAN<br>CUSTODIAN                                                                                |                                      |                            |             |
| l | CUSTODIAN<br>CUSTODIAN<br>Certification for Fiscal Year:                                              |                                      | 2017                       |             |
| l | CUSTODIAN<br>CUSTODIAN<br>Certification for Fiscal Year:<br>*Custodial Code:                          |                                      | 2017<br>9835               |             |
| l | CUSTODIAN<br>CUSTODIAN<br>Certification for Fiscal Year:<br>*Custodial Code:<br>*Custodial Code Name: |                                      | 2017<br>9835<br>SCIENCE LI | BRARY       |

### **Step 4: Asset Inventory**

- A. Select Asset Inventory Instructions for more details.
- B. View **Contact** (FYI only).
- C. Serial Number: Validate the Serial Number and update as necessary.
- D. Campus Code, Building Code and Room Number: If any fields are incorrect, use the search button to select the correct information.
- E. **Asset Condition Code:** Use the drop-down arrow to view the complete list and select the most applicable choice.
- F. **Utilization Ratio:** Change the percentage if the asset is shared with another organization.

| O Asset Inve | ntery instruction | A                                                             |                        |                           |           |                  |                 |           |        |        |        |                                        |   |     |
|--------------|-------------------|---------------------------------------------------------------|------------------------|---------------------------|-----------|------------------|-----------------|-----------|--------|--------|--------|----------------------------------------|---|-----|
| Reet & Go    | uraje 🖓           | n n. 1-25 of 103 total rows. Page 1 of 5 👘 👘                  |                        |                           | B         | C                |                 |           |        | 0      |        | 8                                      |   | 6   |
| Ingeneter of | Andhenet          | Austineration                                                 | • Manufactures         | • ***                     | Contrat   | <b>Seldbacke</b> | Perter<br>Const | · Notice  | CAMPLE | • 8.00 | • NOOM | Anna Davidi ya Data                    |   |     |
| 009001954    | 124               | DHORTHL COLUMN CHIMITEN                                       | NNON                   | 000 × 1000                |           | 0430             |                 | 6,640.30  | π.     | MORT   | 2208   | 22-Unit without neurofitioning post    |   | 100 |
|              |                   |                                                               |                        |                           | () tannet | 2042aut          |                 |           |        | 9538   | dware. | 4                                      | - |     |
| 52900004     | 1326              | INCURATOR-QUAL CHAMBER DVDR-UNDER                             | MARE                   | NU-8702                   |           | 9123050250       |                 | 8.049.00  | 1      | 8082   | 2210   | 22-Det, white transforing put          |   | 200 |
|              |                   |                                                               |                        |                           |           |                  |                 |           |        |        |        |                                        | ~ |     |
| 129003461    | 194               | BIOSAVETY CHEINET, TYTE AD                                    | LABCONCO               | REF.DE.TASERIES<br>CLASER |           |                  |                 | 4,602.77  | •      | ROLT   | OUTOR. | 22 - Unit, without reconditioning good |   | 200 |
|              |                   |                                                               |                        |                           | O Special |                  |                 |           |        | 9100   | 0410   | -                                      | 9 |     |
| 30902123     | MRC               | MOROSCORE/MAGINE ALT DESCRIPTION GULERIE RH.2258-<br>WEST-LAB | NICH                   | TILINE                    |           | 9475A            |                 | 38,013,00 |        | ROAD   | 2208   | 12-Link offset wordforing ped          |   | 300 |
|              |                   |                                                               |                        |                           |           |                  |                 |           |        |        |        |                                        | ~ |     |
| 1009001303   | 1793              | ENDINE CHAOS                                                  | NURBERARCH             | PTC2000                   |           |                  |                 | 3,506.00  | a      | 8082   | 22241  | 22-Det. What wondforing put            |   | 330 |
|              |                   |                                                               |                        |                           |           |                  |                 |           |        |        |        |                                        | - |     |
| 019001470    | 1917              | CABINET, THERMO FORMA # BIOSAFETY CABINET 1208                | THERMO FORMA           | 1300                      |           | \$288-504        |                 | 3,818.00  | •      | 9133   | 0140   | 22-Out, sittled reconstraining good    |   | 200 |
|              |                   |                                                               |                        |                           |           |                  |                 |           |        |        |        |                                        | 4 |     |
| 079001134    | 2023              | CANDIO TEST EXTREM Q BARAT                                    | WRIMEDICAL<br>ELECTRON | Q DHEAT                   |           |                  |                 | 26,645,00 | *      | 8760   | 6100   | No - Repairs reached poor              |   | 100 |
|              |                   |                                                               |                        |                           |           |                  |                 |           | 11     |        |        | 4                                      | - | 1   |

**Note:** If an asset is listed that is no longer in use, and belongs to another organization or custodial code, complete the appropriate CAM action (Edit, Transfer, Asset Retirement Global, or Loan/Renew/Return). Changes are reflected in AICD after going through workflow. The top image to the right reflects an Edit (asterisks denotes changes), and the other is a transferred or retired asset.

|      | Tag<br>Number | Asset<br>Number | Asset Description                   | Manufacturer  | -   | 4 | Asset Condition Code                                                             | Utilization<br>Ratio |
|------|---------------|-----------------|-------------------------------------|---------------|-----|---|----------------------------------------------------------------------------------|----------------------|
| Old: | 039001767     | <u>6499</u>     | TABLE 4'X8'X8" THICK<br>OPTICAL TOP | TMC           | 78  |   | O2 - Used, without reconditioning good<br>(E1 - Used, reconditioned excellent) * | 100                  |
| New: | 039001767     | 6499            | TABLE 4'X8'X8" THICK<br>OPTICAL TOP | тмс           | 78, | 2 |                                                                                  |                      |
| Old: | 099000724     | <u>9970</u>     | DNA CONCENTRATOR                    | THERMO FISHER | Dr. |   | O2 - Used, without reconditioning good                                           | 100                  |
|      |               |                 |                                     |               | -   | 1 | Asset transferred or retired                                                     |                      |

# Step 5: Generate Print File

- A. Users can opt to print a copy of the inventory to help locate or make notes regarding changes to each asset. Scroll to the end of the document and locate the **generate print file** button.
  - If more information about each asset is desired, use the CAM Annual Inventorial Asset List Instructions document which uses Decision Support.
  - If unable to locate equipment, check to see if it was loaned out or retired (lost, stolen, destroyed) and was not reported. Complete applicable follow up action as required, e.g. police report, CAM Update, etc.
- B. Information exports to an excel file. Users can sort information accordingly and assign sections as needed (for example, applicable lab managers to fill out required information).

| 24   | A     | 8     | C           | 0          | E           | F                              | 1.3         |    | 1     | M     | N        | 0    | P            | Q    | R.  | S    | T    | U.   | V     | W      |
|------|-------|-------|-------------|------------|-------------|--------------------------------|-------------|----|-------|-------|----------|------|--------------|------|-----|------|------|------|-------|--------|
|      | FY    | CC    | Custodian   | Tag #      | Asset #     | Asset Description              | /           | 1  | Old   | Old   | Old Room | Old  | Old          | New  | New | New  | New  | New  | New   | Status |
| .    |       |       |             |            |             |                                | 1           |    | Cmp   | Bidg  |          | Cond | Util         | Ser# | Cmp | Bidg | Room | Cond | Util  |        |
| 2    | -     | 5 san | Contract of | 5          | C405 TADI   | E PREVER THEORY OFFICIAL TOP   |             |    | 10    | See   | 5.00     | 00   | Katio<br>100 |      |     |      |      |      | Katio |        |
| 5    | 2012  | 4000  | wieya       | Seasancer  | 0433 1400   | E 4 AD AD THICK OF IGAL TOP    | 100         |    | in in | 5004  | 5040     | 02   | 100          |      |     |      |      |      |       |        |
| 1    | 2010  | 4300  | wierya      | 569000036  | 9915 INVE   | CONCENTRATOR                   | 2           |    | in in | 5073  | 5117     | 02   | 100          |      |     |      |      |      |       |        |
| 2    | 2012  | 1300  | wileya      | 099000723  | 10136 8060  | TDODUOTOMETED                  | 1           |    | 10    | 9344  | 547      | 02   | 100          |      |     |      |      |      |       |        |
| 2    | 24.00 | 1200  | minya       | 500001000  | 10095 ELVI  | UCIENTOR                       | S           |    | 10    | 5170  | 5200     | 02   | 100          |      |     |      |      |      |       |        |
| 2    | 2015  | 4300  | wileya      | 5109000915 | 9659 18 TD  | ALCON EDEEZED SEC              | THE         | 27 | 1 10  | 5344  | NODOOM   | 02   | 100          |      |     |      |      |      |       |        |
| 8    | 2015  | 4300  | wilaya      | F119000251 | 9200 PHO    | OMUTER MODULE (EMT)            | - 22        |    | 10    | 5001  | 5311     | 02   | 100          |      |     |      |      |      |       |        |
| 6    | 3015  | 1200  | wilson      | 519000252  | 9326 PHO    | TOAS & TICK HOUSE ( MAT)       | /           |    | 10    | 5001  | 5311     | 02   | 100          |      |     |      |      |      |       |        |
| 10   | 2014  | 4300  | wileya      | 119000253  | 9327 PHO    | OM IT TPUER MODULE (PMT)       | · · · · · · |    | 18    | 50091 | 5311     | 02   | 100          |      |     |      |      |      |       |        |
| in l | 2015  | 4300  | wileya      | 119000254  | 9328 PHO    | OMULTIPLER MODULE (PMT)        | HA          |    | 10    | 5091  | 5311     | 02   | 100          |      |     |      |      |      |       |        |
| 12   | 2015  | 4300  | wieva       | 519000357  | 9682 XY S   | AGE/CONTROLLER                 | AD          |    | 10    | 9091  | 5311     | 02   | 100          |      |     |      |      |      |       |        |
| 1    | 2015  | 4300  | wileya      | 119000592  | 7896 ( SM)  | 10 SOLID SATATE LASER          |             |    | R     | 9084  | NOROOM   | 02   | 100          |      |     |      |      |      |       |        |
| 4    | 2015  | 4300  | wileya      | 129000446  | 16808 BIO 5 | AFETY CABINET   ABCONCO 343000 |             | 30 | 10    | 9084  | 5114     | 02   | 100          |      |     |      |      |      |       |        |

# **Step 6: Certification**

After all assets are verified and updated, check the box in the Certification tab.

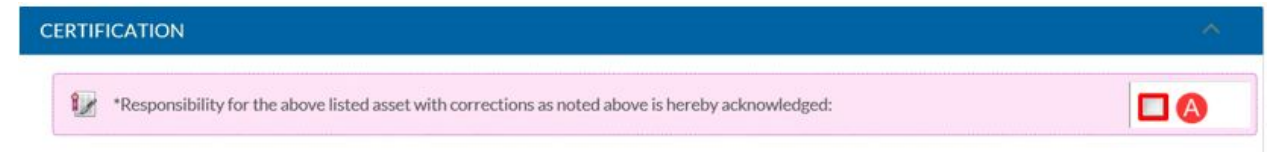

### **Step 7: Notes and Attachments**

- A. Use the **Note Text** field to keep track of notes (e.g. when lab manager received inventory, or to notate a description for attachments).
- B. In the **Attached File** field, select the "Browse" button to upload an attachment (PDF less than 5 MB).
  - Never attach documents that contain sensitive information, ex. social security numbers, home addresses, proprietary, copyrighted, health records (HIPAA), etc.
- C. Select the "Add" button to complete the file upload.

| NOTES AND ATTACHMENTS (0)                                                                                                    | ·                                                                                                   |
|----------------------------------------------------------------------------------------------------|----------------------------------------------------------------------------------------------------|
| Notes and attachments on this document may be viewable to many KFS users. Do n<br>Information Security @ page for more details on what information may be consider | not add data with personal, sensitive, or restricted information. Refer to the UC Irvine ed a risk. |
| *Note Text:                                                                                                    | Attachment: Browse ADD Remove Attachment                                                            |

# **Step 8: Ad Hoc Recipients**

Only use **Ad Hoc FYI**, if needed (e.g. lab manager). Using **Acknowledge** or **Approve** prevents the document from routing to the assigned people. Email <u>equipment-management@uci.edu</u> to request workflow changes for AICD.

| AD HOC RECIPIENTS |       |                   |         |
|-------------------|-------|-------------------|---------|
| PERSON REQUESTS   |       |                   |         |
| *PERSON           |       | *ACTION REQUESTED | ACTIONS |
| <b>A</b>          |       | FYI 🗸             | ADD     |
| AD HOC GROUP REQU | JESTS |                   |         |
| *NAMESPACE CODE   | *NAME | *ACTION REQUESTED | ACTIONS |
|                   |       | 🔍 FYI 🗸           | ADD     |

# Step 9: Save and Approve

- A. Select **save**.
- B. Select approve.
  - a. Document routes to Department Head (Asset Inventory Certification Reviewer) for **Acknowledgement** and to Equipment Management as an **FYI**.

|                                 | A       | B                    |
|---------------------------------|---------|----------------------|
| generate print file send ad hoc | request | reload approve close |

# **CAM Annual Inventorial Asset List Instructions**

### Step 1: Access the Portal

- A. Go to <u>https://portal.uci.edu</u>, login and navigate to **Finances/KFS**.
- B. In the KFS Decision Support portlet, select the + button to expand Capital Asset and select Annual Inventorial Asset List (EQS970).
  - If users cannot locate the KFS Decision Support portlet, have the department's DSA validate that the user is set up with role 54 access in KSAMS before contacting the KFS support team.

| UCI Zot!Portal |                |                         |                   |              |   |  |
|----------------|----------------|-------------------------|-------------------|--------------|---|--|
| Main           | Applications   | Work/Life               | Facilities/Safety | Finances/KFS | A |  |
| B              | FS Decision Su | ipport<br>ort Cognos Co | onnection 🦉       |              |   |  |
|                | Capital Asset  | ntorial Asset I         | List (EQS970) @   |              |   |  |

# Step 2: Log On to UCI Production Cognos

- A. Enter **User ID** (UCInetID).
- B. Enter password (typically same password to log on to workstation).
- C. Select OK.

|   | UCI Production Cognos Log OnHelp                    |
|---|-----------------------------------------------------|
|   | Please type your credentials for<br>authentication. |
|   | Namespace:<br>UCINetIDAuth                          |
| A | User ID:                                            |
| B | Password:                                           |
| C | OK Cancel                                           |

### **Step 3: Select Report Parameters**

- A. Leave the top row set to the default settings.
  - **Chart Code:** Only change to MC if applicable.
  - Inventory Status Code definition settings:
    - R = Retired
    - A = Active and identifiable (default setting)
    - U = Under Construction
    - X = Not In Use
    - O = Non-Capital Retired
    - N = Non-Capital Active
- B. Custodial Code: Input the Custodial Code in the search field and select Search.
  - If the Custodial Code isn't known, type in key words (e.g. name of department) and select **Search**.
- C. Highlight the correct custodial code under the **Result** column.
- D. Select **Insert** to move the selection under the **Choice** column.
- E. Use the calendar to navigate to the correct inventory start date. Typically the last Fiscal Year calendar day.
- F. Keep **No rounding** selected under the **Amount Display Option** column.
- G. Select Run.

| Report Page Selection                                                         | Chart Code             | Agency Owning Asset                                                                          | Inventory Status Code                       |
|-------------------------------------------------------------------------------|------------------------|----------------------------------------------------------------------------------------------|---------------------------------------------|
| <ul> <li>C Burnhary Page</li> <li>Detailed Equipment Report</li> </ul>        | MC<br>IR<br>Beliest an | <ul> <li>Owned by any agency (University, Bate, etc)</li> <li>Owned by University</li> </ul> | • .<br>R<br>U<br>X<br>O<br>N                |
| Custodial Code Clear                                                          |                        | "As Of" Received Date                                                                        | Amount Display Option                       |
| Reywords:<br>Type one or more keywords separated by<br>speces<br>1870 Search@ | ٩                      | A 2015 +<br>Jan Feo Mar An May Jan<br>Jal Ang Seo Oct Hov Oec                                | C Rounded at a whole dollar     No rounding |
| Options *                                                                     | Chick                  | 1 2 3 4 5 6 7                                                                                |                                             |
| 1870 OIT-ACADEMIC COMPUTING SERVICE                                           | S Insert + I           | 8 9 10 11 12 13 14<br>15 16 17 10 19 20 21<br>22 23 24 25 26 27 28                           |                                             |

Use the drop-down arrow in the HTML icon to choose the desired format for the list.

| t List (Replac       | ement of EQSS   | 970)              |                                             |                                                             |                   |                             |                   |                |             |                                     |                  |                         |                   | Log Off             | About                                                                                          | IBM.                    |
|----------------------|-----------------|-------------------|---------------------------------------------|-------------------------------------------------------------|-------------------|-----------------------------|-------------------|----------------|-------------|-------------------------------------|------------------|-------------------------|-------------------|---------------------|------------------------------------------------------------------------------------------------|-------------------------|
|                      |                 | KFS A             | nnual Inv<br>E<br>As of:-<br>IR 1870 OIT-AC | ventorial Ass<br>208970<br>Jun 30, 2014<br>ADEMIC COMPUTING | set ]             | List                        |                   |                |             | Keep this vers<br>Run Da<br>Page #: | sion ▼<br>te/Tim | ▶ 읍읍<br>e: 08/1<br>1 of | 4/2014<br>?       |                     | Add this repo<br>to in HTML Format<br>to in PDF Format<br>to in XML Format<br>to in XML Format | a •   •                 |
| Manufacturer<br>Name | Model #         | Organization Text | Serial Number                               | CPTLAST_ACQ_TYP_CD                                          | UC<br>ACQ<br>Code | Object<br>Sub<br>Type<br>Cd | Purchase<br>Order | Create<br>Date | REV<br>Date | Cost or Unit<br>Value               | LOC              | ASSET_COA_CD            | Custodial<br>Code | Rptg<br>Fund<br>Nbr | Asset<br>Type /CALCODE                                                                         | Asset<br>Status<br>Code |
| CUIN                 | EUTERRARIES DEA | DECODINGIDI E     | 11703705                                    | 8.0                                                         | and .             | 1744                        | DAAPETSSA         | E IN MARY      | E 11 10 4   | P33 505 00                          | 0                | 175                     | 1070              | *0.003              | 40700                                                                                          | A                       |

# **General Error Correction (GEC)**

The following steps will guide you in completing a GEC with a single Capital Asset

# Step 1: Access the Portal

- A. Go to <u>https://portal.uci.edu</u>, log in and navigate to **Finances/KFS**.
- B. Locate the KFS Financial Processing portlet.
- C. Select General Error Correction.

| ain Applications Work/Life Facilities/Safety       | Research | Finances/KFS         |
|----------------------------------------------------|----------|----------------------|
| FS Financial Processing B                          |          | Options              |
|                                                    | Expa     | and All   Collapse A |
| Custom Document Searches                           |          |                      |
| Financial and Current Budget Transactions          |          |                      |
| Auxiliary Voucher #                                |          |                      |
| Budget Adjustment (Inception-to-Date Accounts)     |          |                      |
| Budget Appropriation Transaction (Fiscal Year Acco | ounts) @ |                      |
| Cash Receipt (Medical Center Only) @               |          |                      |
| Credit Card Receipt #                              |          |                      |
| Disbursement Voucher                               |          |                      |
|                                                    |          |                      |
| Disbursement Voucher for Refund                    |          |                      |

# **Step 2: Enter Description**

| DOCUMENT        | VERVIEW        |         |         |                                | ~ |
|-----------------|----------------|---------|---------|--------------------------------|---|
| OVERVIEW        |                |         |         |                                |   |
|                 | *Description:  | • Expla | nation: | See Error Certification below. |   |
| Organization Do | cument Number: |         |         |                                |   |

# Step 3: General Ledger Entry Lookup in the GL ENTRY IMPORTING Tab

A. Enter Fiscal Year.

- B. Enter Document Number.
- C. Search

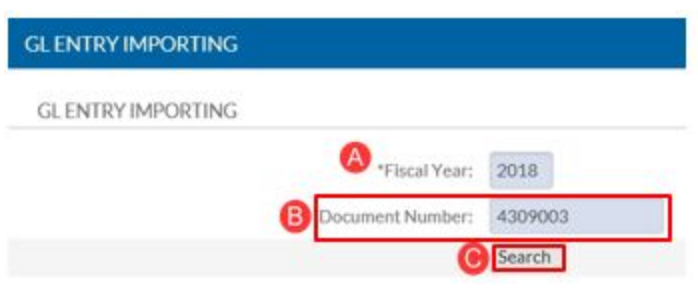

# Step 4: General Ledger Lookup

- A. Select the account
- B. Return Selected

General Ledger Entry Lookup 🏾 🛛

| Selec   | Select All From All Pages |                |               | Deselect All From All Pages |                        |                           | Select All From This Page |                        |                         | Deselect All From This Page |                  |                  |                | lected             |
|---------|---------------------------|----------------|---------------|-----------------------------|------------------------|---------------------------|---------------------------|------------------------|-------------------------|-----------------------------|------------------|------------------|----------------|--------------------|
| Select? | GEC<br>Document<br>Number | Fiscal<br>Year | Chart<br>Code | Organization<br>Code        | Account<br>Number<br>♣ | Sub-<br>Account<br>Number | Object<br>Code            | Sub-<br>Object<br>Code | Balance<br>Type<br>Code | Object<br>Type<br>Code      | Fiscal<br>Period | Document<br>Type | Origin<br>Code | Document<br>Number |
| •       |                           | 2018           | IR            | 7470                        | FG20384                |                           | 9000                      |                        | <u>AC</u>               | EX                          | 03               | PREQ             | <u>01</u>      | 4309003            |
| Selec   | t All From Al             | I Pages        | De            | select All From             | All Pages              | Select                    | All From                  | This Page              | Des                     | elect All F                 | rom This         | Page             | Return Se      | lected             |

# **Step 5: Accounting Lines**

- A. Copy the line
- B. Make corrections to the Account and/or Object code as needed

| FROM                                                               |                                                                                        |                  |                                         |            |                                                         | A COPY AL                             | L DELETE ALL             | HIDE DETAILS |
|--------------------------------------------------------------------|----------------------------------------------------------------------------------------|------------------|-----------------------------------------|------------|---------------------------------------------------------|---------------------------------------|--------------------------|--------------|
| * CHART                                                            | * ACCOUNT                                                                              | SUB-ACCOUNT      | *OBJECT                                 | SUB-OBJECT | PROJECT                                                 | ORG REF ID                            | *AMOUNT                  | ACTIONS      |
| IR<br>UCTRVINE                                                     | FG20384<br>445110-29661 EY028<br>RESR-FEDERAL GRANTS                                   |                  | 9000<br>CAPITAL EQUIPMENT               |            | R-XU<br>Research-Xu laboratory                          |                                       | 7,777.02                 |              |
| REFERENCE ORIGIN<br>CODE                                           | * REFERENCE NUMBER                                                                     | LINE DESCRIPTION |                                         |            |                                                         |                                       |                          | 4 <b>C</b> 4 |
| 01                                                                 | 4309003                                                                                | EXXACT CORPORA   | TION                                    |            |                                                         |                                       |                          |              |
|                                                                    |                                                                                        |                  |                                         |            |                                                         | TOTAL                                 | 7,777.02                 |              |
| ТО                                                                 |                                                                                        |                  |                                         |            | DELETE ALL                                              | TOTAL                                 | 7,777.02<br>HIDE DETAILS | IMPORT LINES |
| TO                                                                 | *ACCOUNT                                                                               | SUB-ACCOUNT:     | *OBJECT                                 | SUB-OBJECT | DELETE ALL                                              | TOTAL<br>REPEAT 1ST FAU<br>ORG REF ID | HIDE DETAILS             | IMPORT LINES |
| TO<br>*CHART                                                       | *ACCOUNT<br>OS10800                                                                    | SUB-ACCOUNT      | * OBJECT                                | SUB-OBJECT | DELETE ALL<br>PROJECT<br>R-XU                           | TOTAL<br>REPEAT 1ST FAU               | *AMOUNT<br>7,777.02      | IMPORT LINES |
| TO<br>*CHART<br>IR V<br>UC IRVINE                                  | *ACCOUNT<br>OS10800<br>445110-69750 SOM/A<br>RESR-FED CONTR AND                        | SUB-ACCOUNT      | * OBJECT<br>9000 Q<br>CAPITAL EQUIPMENT | SUB-OBJECT | DELETE ALL<br>PROJECT<br>Research-Su laboratory         | TOTAL<br>REPEAT 1ST FAU<br>ORG REF ID | *AMOUNT<br>7,777.02      | IMPORT LINES |
| TO<br>*CHART<br>JR V<br>UC IRVINE<br>B<br>REFERENCE ORIGIN<br>CODE | * ACCOUNT<br>OS10800<br>445110-69750 SOM/A<br>RESR-FED CONTR AND<br>* REFERENCE NUMBER | SUB-ACCOUNT      | *OBJECT<br>9000<br>CAPITAL EQUIPMENT    | SUB-OBJECT | DELETE ALL<br>PROJECT<br>R-XU<br>Research-Xu laboratory | TOTAL<br>REPEAT 1ST FAU<br>ORG REF ID | *AMOUNT<br>7,777.02      | ACTIONS      |

### **Step 6: Select Generate**

A. Select Generate

# Step 7: Accounting Lines for Capitalization

- A. Select Lines.
- B. Select Distribute cost evenly.
- C. Select Modify Asset.

ACCOUNTING LINES FOR CAPITALIZATION

There are Accounting lines for capitalization entries associated with this Transaction Processing document. Please click the generate button when you are ready to enter capitalization information. Note that once you click the button you cannot edit or enter new capitalization accounting lines unless you delete the capitalization information.

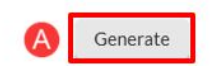

# **Step 8: Modify Capital Assets**

- A. Enter Asset Number.
- B. Select Redistribute Total Amount.

| MODIFYC              | APITAL ASSE    | TS                |                 |                          |                  |                |                    |                   |                    | ^             |
|----------------------|----------------|-------------------|-----------------|--------------------------|------------------|----------------|--------------------|-------------------|--------------------|---------------|
| System Contr         | ol Amount: 155 | 554.04 Syste      | em Control Re   | mainder Amount: 15:      | 554.04 B R       | edistribute To | otal Amount        | Lookup/Add N      | Aultiple Capital A | Asset Lines 🔍 |
| CAPITA               | LASSET FOR     | ACCOUNTING        | LINE            |                          |                  |                |                    |                   |                    |               |
| ASSET ACCT LN<br>NBR | SEQ#           | LINE TYPE         | CHART           | *ACCOUNT                 | SUB-ACCOUNT      | *OBJECT        | SUB-OBJECT         | PROJECT           | ORG REF ID         | AMT           |
| 1                    | 1              | Source            | IR              | FG20384                  |                  | 9000           |                    | R-XU              |                    | 0.00          |
| 2                    | 1              | Target            | IR              | OS10800                  |                  | 9000           |                    | R-XU              |                    | 0.00          |
|                      |                | Asset             | Number          | Amt Dist Met             | hod Amt          | Actio          | on                 |                   |                    |               |
|                      |                | A 510             | 940             | Distribute cos<br>evenly | 0.00<br>st       | Cl             | efresh DELET       |                   |                    |               |
| ACCOUNT              | ING LINES      | FOR CAPITA        | LIZATION        |                          |                  |                |                    |                   |                    | ^             |
| SEQ<br># LINE TYPE   | CHART          | *ACCOUNT          | SUB-<br>ACCOUNT | *OBJECT SUE              | B-OBJECT PROJE   | CT ORG         | REFID *AMOUN       | IT PERCENT        | LINE DESC          | SELECT LINE   |
| l Source             | IR             | FG20384           |                 | 9000                     | R-XU             |                | 7,777.0            | 2 50.00           | EXXACT<br>CORPOR   | ation 🗹       |
| Target               | IR             | OS10800           |                 | 9000                     | R-XU             |                | 7,777.0            | 2 50.00           | EXXACT<br>CORPOR   | ation 🗹       |
|                      |                |                   | Select Ar       | nount Distributior       | Method: Dist     | ribute cost e  | evenly             |                   |                    |               |
|                      |                |                   |                 | CREATE                   | ASSET            | lify Asset     |                    |                   |                    |               |
| 1                    | f you wish to  | delete all capit: | alization info  | rmation in order to      | edit or enter ne | w capitaliza   | tion accounting li | nes, click the fo | bllowing buttor    | ).            |

### Step 8: Save and Submit

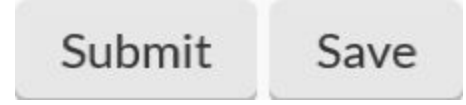

Note: When changing object code from Supplies to Capital, select Modify Asset for adding value to the existing asset or select "CREATE ASSET" for a new asset and complete Capital Asset Information, save, then submit.

#### GEC For multiple assets: Example

For yellow lines with \$2828.44 (Target lines), you will check the Accounting line box, just one, select "Distribute Cost Evenly", you will enter Asset #, and be sure to select "Redistribute Total Amount" first prior next line selection. Then, one by one, the same steps for the remaining three lines with \$2828.44. Save the doc.

The last one (source line) is different, you will check the box to Accounting line for Source line \$11313.76, be sure to select "Distribute Cost by AMOUNT", then enter first asset with amount field \$2828.44 and be sure to HIT Redistribute Total Amount" first prior next amount selection, then repeat for the rest of the three Assets. Enter an Explanation for all Error Certification Below fields. Save, and submit.

|          | ACCOUNTIN | G LINES FO | R CAPITALIZAT | ON          |         |            |         |            |           |         |                | ~           |
|----------|-----------|------------|---------------|-------------|---------|------------|---------|------------|-----------|---------|----------------|-------------|
| SEC<br># | LINE TYPE | CHART      | *ACCOUNT      | SUB-ACCOUNT | *OBJECT | SUB-OBJECT | PROJECT | ORG REF ID | *AMOUNT   | PERCENT | LINE DESC      | SELECT LINE |
| 1        | Target    | IR         | GF12437       |             | 9000    |            |         |            | 2,828.44  | 100.00  | Revco freezers | Yes         |
| 2        | Target    | IR         | GF12437       |             | 9000    |            |         |            | 2,828.44  | 100.00  | Revco freezers | Yes         |
| 1        | Source    | IR         | PR56559       |             | 9000    |            |         |            | 11,313.76 | 100.00  | Revco freezers | Yes         |
| 3        | Target    | IR         | PR56559       |             | 9000    |            |         |            | 2,828.44  | 100.00  | Revco freezers | Yes         |
| 4        | Target    | IR         | PR56559       |             | 9000    |            |         |            | 2,828.44  | 100.00  | Revco freezers | Yes         |

For Target Lines with \$2828.44 each, be sure to select Distribute Cost Evenly.

| SSET ACCT LN NBR                                                                 | SEQ#                                                         | LINE TYPE                                                                                        | CHART                                                          | ACCOUNT                                                                                 | SUB-ACCOUNT                                                              | *OBJECT                            | SUB-OBJECT                                               | PROJECT | ORG REF ID | AMT                                |
|----------------------------------------------------------------------------------|--------------------------------------------------------------|--------------------------------------------------------------------------------------------------|----------------------------------------------------------------|-----------------------------------------------------------------------------------------|--------------------------------------------------------------------------|------------------------------------|----------------------------------------------------------|---------|------------|------------------------------------|
| l                                                                                | 1                                                            | Target                                                                                           | IR                                                             | GF12437                                                                                 |                                                                          | 9000                               |                                                          |         |            | 2,828.44                           |
|                                                                                  |                                                              | Ass                                                                                              | et Number                                                      | Amt Dis                                                                                 | t Method                                                                 |                                    | Amt                                                      |         |            |                                    |
|                                                                                  |                                                              | 1 510                                                                                            | 0610                                                           | Distribu                                                                                | ite cost evenly                                                          |                                    | 2,828.44                                                 |         |            |                                    |
| CAPITAL ASSE                                                                     | T FOR ACCOUNTI                                               | ING LINE                                                                                         |                                                                |                                                                                         |                                                                          |                                    |                                                          |         |            |                                    |
| SSET ACCT UN NBR                                                                 | SEQ#                                                         | LINE TYPE                                                                                        | CHART                                                          | ACCOUNT                                                                                 | SUB-ACCOUNT                                                              | "OBJECT                            | SUB-OBJECT                                               | PROJECT | ORG REF ID | AMT                                |
| í                                                                                | 2                                                            | Target                                                                                           | IR                                                             | GF12437                                                                                 |                                                                          | 9000                               |                                                          |         |            | 2,828.44                           |
|                                                                                  |                                                              | Ass                                                                                              | et Number                                                      | Amt Dis                                                                                 | t Method                                                                 |                                    | Amt                                                      |         |            |                                    |
|                                                                                  |                                                              |                                                                                                  |                                                                |                                                                                         |                                                                          |                                    |                                                          |         |            |                                    |
|                                                                                  |                                                              | 2 510                                                                                            | 0611                                                           | Distribu                                                                                | ite cost evenly                                                          |                                    | 2,828.44                                                 |         |            |                                    |
| CAPITAL ASSE                                                                     | T FOR ACCOUNTI                                               | 2 510<br>ING LINE<br>LINE TYPE                                                                   | CHART                                                          | Distribu                                                                                | sub-Account                                                              | -OBJECT                            | 2.828.44<br>SUB-OBJECT                                   | PROJECT | ORG REFID  | AMT                                |
| CAPITAL ASSE                                                                     | TFOR ACCOUNTI<br>SEQ#<br>3                                   | 2 510<br>ING LINE<br>UNE TYPE<br>Target                                                          | CHART<br>IR                                                    | Distribu<br>*ACCOUNT<br>PR56559                                                         | Ite cost evenly                                                          | -06JECT<br>9000                    | 2,828.44<br>SUB-OBJECT                                   | PROJECT | ORG REF ID | AMT<br>2,828.44                    |
| CAPITAL ASSE                                                                     | SEQ#                                                         | 2 510<br>ING LINE<br>LINE TYPE<br>Target<br>Ass                                                  | CHART<br>IR<br>wet Number                                      | Account<br>PR56559<br>Amt Dis                                                           | Ite cost evenly<br>SUB-ACCOUNT<br>It Method                              | *08JECT<br>9000                    | 2,828.44<br>SUB-OBJECT<br>Amt                            | PROJECT | ORG REF ID | амт<br>2,828.44                    |
| CAPITAL ASSE                                                                     | SEQ#<br>3                                                    | 2 510<br>ING LINE<br>LINE TYPE<br>Target<br>3 510                                                | CHART<br>IR<br>Let Number<br>2612                              | Distribu<br>RS6559<br>Amt Dis<br>Distribu                                               | sue-account<br>sue-account<br>t Method<br>ite cost evenly                | "OBJECT<br>9000                    | 2.828.44<br>SU8-OBJECT<br>Amt<br>2.828.44                | PROJECT | ORG REF ID | AMT<br>2,828.44                    |
| CAPITAL ASSE<br>ASSET ACCT UN NOR<br>1<br>CAPITAL ASSE                           | T FOR ACCOUNTI<br>SEQ #<br>3                                 | 2 510<br>ING LINE<br>UNE TYPE<br>Target<br>3 510<br>ING LINE                                     | 0448T<br>IR<br>et Number<br>3612                               | Distribu<br>94CCOUNT<br>PR56559<br>Amt Dis<br>Distribu                                  | suB-ACCOUNT<br>suB-ACCOUNT<br>t Method<br>te cost evenly                 | *08JECT<br>9000                    | 2.828.44<br>SUB-08JECT<br>Amt<br>2.828.44                | PROJECT | ORG REF ID | амт<br>2,828.44                    |
| CAPITAL ASSE<br>SSET ACCT LN NBR                                                 | T FOR ACCOUNTI<br>SEQ#<br>3<br>T FOR ACCOUNTI<br>SEQ#        | 2 510<br>ING LINE<br>Target<br>3 510<br>ING LINE<br>LINE TYPE                                    | CHART<br>IR<br>et Number<br>S612<br>CHART                      | Ant Distribut<br>PR56559<br>Ant Distribut                                               | suB-ACCOUNT<br>suB-ACCOUNT<br>t Method<br>suB-ACCOUNT                    | -овиест<br>9000<br>-овиест         | 2.828.44<br>SUB-08JECT<br>Amt<br>2.828.44<br>SUB-08JECT  | PROJECT | ORG REF ID | амт<br>2,828.44<br>Амт             |
| CAPITAL ASSE<br>SSET ACCT LN NBR<br>CAPITAL ASSE<br>CAPITAL ASSE                 | TFOR ACCOUNTI<br>SEQ #<br>3<br>TFOR ACCOUNTI<br>SEQ #<br>4   | 2 510<br>ING LINE<br>LINE TYPE<br>Target<br>3 510<br>ING LINE<br>LINE TYPE<br>Target             | CHART<br>IR<br>et Number<br>2612<br>CHART<br>IR                | Ant Distribut<br>94CCOUNT<br>PR56559<br>Ant Dis<br>Distribut<br>94CCOUNT<br>PR56559     | suB-ACCOUNT<br>suB-ACCOUNT<br>t Method<br>ste cost evenly<br>suB-ACCOUNT | -08/8CT<br>9000<br>-08/8CT<br>9000 | 2.828.44<br>SUB-08JECT<br>Amt<br>2.828.44<br>SUB-08JECT  | PROJECT | ORG REF ID | амт<br>2,828.44<br>амт<br>2,828.44 |
| CAPITAL ASSE<br>ASSET ACCT UN NBR<br>1<br>CAPITAL ASSE<br>ASSET ACCT UN NBR<br>1 | T FOR ACCOUNTI<br>SEQ #<br>3<br>T FOR ACCOUNTI<br>SEQ #<br>4 | 2 510<br>ING LINE<br>UNE TYPE<br>Target<br>3 510<br>ING LINE<br>UNE TYPE<br>Target<br>Ass<br>Ass | CHART<br>IR<br>eet Number<br>2612<br>CHART<br>IR<br>eet Number | Amt Dis<br>Account<br>PR56559<br>Amt Dis<br>Distribut<br>94CCOUNT<br>PR56559<br>Amt Dis | the cost evenly SUB-ACCOUNT E Method SUB-ACCOUNT SUB-ACCOUNT E Method    | *08/6CT<br>9000<br>*08/6CT<br>9000 | 2.828.44<br>SUB-OBJECT<br>Arnt<br>2.828.44<br>SUB-OBJECT | PROJECT | ORG REF ID | амт<br>2,828.44<br>Амт<br>2,828.44 |

For the Source Line, if the full amount retrieved, you need to Distribute by Amount so that you can break out the amount into four different assets.

| SET ACCT LN NBR                                                      | 5EQ#                                                         | LINE TYPE                                                                      | CHART                                                  | ACCOUNT                                                                                   | SUB-ACCOUNT                                                      | *OBJECT                            | SUB-OBJECT                                              | PROJECT | ORG REF ID | AMT                                            |
|----------------------------------------------------------------------|--------------------------------------------------------------|--------------------------------------------------------------------------------|--------------------------------------------------------|-------------------------------------------------------------------------------------------|------------------------------------------------------------------|------------------------------------|---------------------------------------------------------|---------|------------|------------------------------------------------|
|                                                                      | 1                                                            | Source                                                                         | IR                                                     | PR56559                                                                                   |                                                                  | 9000                               |                                                         |         |            | 2,828.44                                       |
|                                                                      |                                                              | Asse                                                                           | tNumber                                                | Amt Dist M                                                                                | 1ethod                                                           |                                    | Amt                                                     |         |            |                                                |
|                                                                      |                                                              | 6 5106                                                                         | 10                                                     | Distribute                                                                                | cost by amount                                                   |                                    | 2,828.44                                                |         |            |                                                |
| CAPITAL ASSE                                                         | T FOR ACCOUNTI                                               | NGLINE                                                                         |                                                        |                                                                                           |                                                                  |                                    |                                                         |         |            |                                                |
| SSET ACCT LN NBR                                                     | SEQ#                                                         | LINE TYPE                                                                      | CHART                                                  | ACCOUNT                                                                                   | SUB-ACCOUNT                                                      | *OBJECT                            | SUB-OBJECT                                              | PROJECT | ORG REF ID | AMT                                            |
| L.                                                                   | 1                                                            | Source                                                                         | IR                                                     | PR56559                                                                                   |                                                                  | 9000                               |                                                         |         |            | 2,828.44                                       |
|                                                                      |                                                              | Asse                                                                           | tNumber                                                | Amt Dist M                                                                                | 1ethod                                                           |                                    | Amt                                                     |         |            |                                                |
|                                                                      |                                                              |                                                                                |                                                        |                                                                                           |                                                                  |                                    |                                                         |         |            |                                                |
| CAPITAL ASSE                                                         | T FOR ACCOUNTI                                               | 7 5106<br>NG LINE                                                              | 11                                                     | Distribute                                                                                | cost by amount                                                   |                                    | 2,828.44                                                |         |            |                                                |
| CAPITAL ASSE                                                         | T FOR ACCOUNTI                                               | 7 5106<br>NG LINE                                                              | 11                                                     | Distribute                                                                                | cost by amount                                                   |                                    | 2,828.44                                                |         |            |                                                |
| CAPITAL ASSE                                                         | T FOR ACCOUNTI<br>SEQ#<br>1                                  | 7 5106<br>NG LINE<br>LINE TYPE<br>Source                                       | CHART<br>IR                                            | Distribute o<br>*ACCOUNT<br>PR56559                                                       | sus-account                                                      | "OBJECT<br>9000                    | 2,828.44<br>SUB-OBJECT                                  | PROJECT | ORG REF ID | AMT<br>2,828.44                                |
| CAPITAL ASSE                                                         | T FOR ACCOUNTI<br>SEQ#<br>1                                  | 7 5106<br>NG LINE<br>LINE TYPE<br>Source                                       | CHART<br>IR                                            | Distribute o<br>*ACCOUNT<br>PR56559                                                       | SUB-ACCOUNT                                                      | -овлест<br>9000                    | 2,828.44<br>SUB-OBJECT                                  | PROJECT | ORGREFID   | AMT<br>2,828.44                                |
| CAPITAL ASSE                                                         | TFOR ACCOUNTI<br>SEQ#<br>1                                   | 7 5100<br>NG LINE<br>LINE TYPE<br>Source                                       | CHART<br>IR<br>tNumber                                 | Distribute o<br>*ACCOUNT<br>PR56559<br>Amt Dist M                                         | SUB-ACCOUNT<br>Sethod                                            | *08JECT<br>9000                    | 2,828.44<br>SUB-OBJECT<br>Amt                           | PROJECT | ORGREFID   | амт<br>2,828.44                                |
| CAPITAL ASSE                                                         | TFORACCOUNTI<br>5EQ#<br>1                                    | 7 5100<br>NG LINE<br>LINE TYPE<br>Source<br>8 5100                             | CHART<br>IR<br>INumber<br>12                           | PACCOUNT<br>PR56559<br>Amt Dist M<br>Distribute of                                        | SUB-ACCOUNT<br>tethod<br>cost by amount                          | *06JECT<br>9000                    | 2,828.44<br>SUB-OBJECT<br>Amt<br>2,828.44               | PROJECT | ORG REF ID | амт<br>2,828.44                                |
| CAPITAL ASSE<br>SSET ACCT UN NBR                                     | T FOR ACCOUNTI<br>seq.#<br>1<br>T FOR ACCOUNTI               | 7 5100<br>NG LINE<br>LINE TYPE<br>Source<br>8 5100<br>NG LINE                  | CHART<br>IR<br>INumber<br>12                           | Distribute                                                                                | SUB-ACCOUNT<br>tethod<br>cost by amount                          | -овласт<br>9000                    | 2,828.44<br>SUB-08JECT<br>Amt<br>2,828.44               | PROJECT | ORG REF ID | амт<br>2,828.44                                |
| CAPITAL ASSE<br>SEET ACCT UN NER                                     | T FOR ACCOUNTI<br>SEQ#<br>1<br>T FOR ACCOUNTI<br>SEQ#        | 7 5100 NG LINE LINE TYPE Source 8 5100 NG LINE LINE TYPE LINE TYPE             | CHART<br>IR<br>INUmber<br>12<br>CHART                  | Distribute                                                                                | SUB-ACCOUNT<br>tethod<br>cost by amount<br>SUB-ACCOUNT           | *овиест<br>9000<br>*овиест         | 2,828.44<br>SUB-OBJECT<br>Amt<br>2,828.44<br>SUB-OBJECT | PROJECT | ORG REF ID | амт<br>2,828.44<br>АМТ                         |
| CAPITAL ASSE<br>SSET ACCT UN NER<br>CAPITAL ASSE<br>SSET ACCT UN NER | T FOR ACCOUNTI<br>seq.#<br>1<br>T FOR ACCOUNTI<br>SEq.#<br>1 | 7 5100 NG LINE LINE TYPE Source LINE TYPE LINE TYPE LINE TYPE Source           | CHART<br>IR<br>INumber<br>12<br>CHART<br>IR            | PR56559<br>PRCCOUNT<br>PR56559<br>Amt Dist M<br>Distribute<br>PR56559                     | SUB-ACCOUNT<br>tethod<br>cost by amount<br>SUB-ACCOUNT           | -овиест<br>9000<br>-овиест<br>9000 | 2,828.44<br>SUB-OBJECT<br>Amt<br>2,828.44<br>SUB-OBJECT | PROJECT | ORG REF ID | амт<br>2.828.44<br>Амт<br>2.828.44             |
| CAPITAL ASSE<br>SIST ACCT UN NER<br>CAPITAL ASSE<br>SIST ACCT UN NER | T FOR ACCOUNTI<br>SEQ.#<br>1<br>T FOR ACCOUNTI<br>SEQ.#<br>1 | 7 5100 NG LINE LINE TYPE Source 8 5100 NG LINE LINE TYPE LINE TYPE Source Asse | CHART<br>IR<br>INUmber<br>12<br>CHART<br>IR<br>INUmber | PR56559 Amt Distribute 94CCOUNT PR56559 Amt Dist M Distribute 94CCOUNT PR56559 Amt Dist M | SUB-ACCOUNT<br>tethod<br>cost by amount<br>SUB-ACCOUNT<br>tethod | -овлест<br>9000<br>-овлест<br>9000 | 2,828.44<br>SUB-OBJECT<br>Amt<br>2,828.44<br>SUB-OBJECT | PROJECT | ORG REF ID | амт<br>2,828.44<br>амт<br>2,828.44<br>2,828.44 |

# **CAM Loan, Transfer, Return**

Loan: Use Loan when the asset is being borrowed by a UCI employee (staff or faculty). A loan cannot be processed for a student or person not employed by UCI. Please contact Helen Chang at <u>hmchang@uci.edu</u> for questions.

**Access Requests:** To add or modify a departmental CAM Processor/Asset Representative, the DSA (Departmental Security Administrator) must send an email to the Equipment Manager <u>hmchang@uci.edu</u> with the following information:

- Employee Name, UCnetID, Employee ID
- Department Org Code(s)
- Department Inventory Custodial Code(s)
- Department Inventory Name(s)

### Step 1: Access the Portal

- A. Go to https://portal.uci.edu, log in and navigate to Finances/KFS.
- B. In the Equipment Management portlet, select the + button next to KFS Capital Asset Management (CAM) and select Asset which opens the Asset Lookup screen.
  - If users cannot locate the KFS Capital Asset Management portlet and their status is a CAM Processor/Asset Representative, have the department's DSA validate that the user is set up with role 54 access in KSAMS before contacting the KFS support team.

| l          | JCI Zot!Portal                           | <u>(A)</u>      |
|------------|------------------------------------------|-----------------|
| Mai        | n Applications Work/Life Facilities/Safe | ty Finances/KFS |
| B          | Equipment Management                     |                 |
|            | E KFS Capital Asset Management (CAM)     |                 |
|            | <sup></sup> Asset Acquisition Type ⊮     |                 |
|            | "Asset Condition @                       |                 |
|            | "Asset Depreciation Condition            |                 |
|            |                                          |                 |
|            | Asset Elimination Object Code @          |                 |
|            | "Asset Equipment Loan Code 🧔             |                 |
|            | Asset Fabrication @                      |                 |
|            | Asset Inventory Certificate Recreate     |                 |
|            |                                          |                 |
|            |                                          |                 |
|            | "Asset Object Code 🧧                     |                 |
|            | Asset Retirement Global #                |                 |
|            | Asset Retirement Reason                  |                 |
| <b>/</b> , | have and the second of                   | and the second  |

# Step 2: Lookup Asset for Loan

Use option A or B to lookup the correct Asset.

- A. If known, enter the Property Tag Number (barcode ID tag affixed to asset) in the Tag Number field. Or use option B.
- B. Enter a **Custodial Code**. Custodial Codes in KFS are the same Custodial Codes used in EQS, our legacy system.
- C. After the correct fields are populated, select **search**

| A | sset Lookup 🛛 🖗 |        |                       |                          |
|---|-----------------|--------|-----------------------|--------------------------|
| A | Tag Number:     |        | Custodial Code:       |                          |
|   |                 |        |                       | ۹,                       |
|   | Asset Number:   |        | Depreciation Expense/ | Organization Chart Code: |
|   |                 |        | IR                    | 9                        |
|   | Connection      | la     | in Fr                 |                          |
|   |                 |        |                       |                          |
|   |                 | Search | Clear Cancel          |                          |

### Step 3: Select Asset for Loan

- A. Select the **loan** link. The **Asset** document appears to allow authorized users to make changes to the information on file.
  - If the options under the **Actions** column don't appear, users must request access (instructions are on page one).

| Actions                           | Asset<br>Number | Tag<br>Number <sup>‡</sup> | Custodial<br>Code | Depreciation<br>Expense/Organization<br>Org Code | Object<br>Subtype<br>Code | Building<br>Code | Asset<br>Status<br>Code | Asset<br>Description             |
|-----------------------------------|-----------------|----------------------------|-------------------|--------------------------------------------------|---------------------------|------------------|-------------------------|----------------------------------|
| edit [loan renew   return] transf | r <u>8593</u>   | 129000018                  | 2040              | 8001                                             | <u>CM</u>                 | 9209             | A                       | COPIER /PRINTER<br>-XEROX WC5775 |

Any time an asset is loaned out to a specific individual or department, the following action must be completed:

- The borrower needs to complete the **University Property Leaving the Campus form**, which requires user and department chair or business officer signatures.
  - Form is located at: Portal > Finances/KFS > Equipment Management > More info > Forms/Tools
- The CAM processor (asset representative) creates an asset Loan document to attach to the document.

Note: A loan cannot be processed for a student or person not employed by UCI.

# **Step 4: Document Header**

Write down the document number (**Doc Nbr**) for future reference.

Selection the **W** button brings users to a help screen. The **University Property Leaving the Campus form** is also located here.

| Equipment Loa                                                                                                    | n/Return IIII I Collapse All                                                                                                    |
|----------------------------------------------------------------------------------------------------|----------------------------------------------------------------------------------------------------|
| Contents                                                                                                    | uali Financial Systems Help<br>• • • • • © Email KFS Help Desk <u>©</u> Call KFS Help Desk                                                                                                    |
| <ul> <li>Overview</li> <li>Accounts Receivable</li> <li>Budget Module</li> <li>Capital Asset Modules</li> <li>Capital Asset Monagement (CAM)</li> <li>CAM Depreciation Process</li> <li>Accessing CAM Functions</li> <li>CAM Administrative Transaction<br/>E-Docs</li> <li>Asset Maintenance Custom<br/>Document Search</li> <li>CAM Lookup and Maintenance<br/>E-Docs</li> <li>Asset</li> <li>Edit Asset</li> <li>Edit Asset</li> <li>Equipment Loan</li> <li>Enuinment Lean Renewal</li> <li>Additional Links and Information</li> <li>Equipment Return</li> </ul> | Capital Asset Modules / Capital Asset Management (CAM) / CAM Lookup and Maintenance<br>E-Docs<br>Additional Links and Information<br>⊇ University Property Leaving the Campus Form to Loan document<br>http://www.policies.uci.edu/adm/procs/700/706-12d.rtf<br>KFS Help Desk: (949) 824-7001   KFS Help Desk E-mail: kfs@uci.edu |

### **Step 5: Document Overview**

- A. Enter information in the **Description** field (40 characters maximum).
  - Use a description that makes sense to others who will view the document.
- B. The **Organization Document Number** is an optional 10 character field which appears on the General Ledger.
- C. Use the **Explanation** field to notate attachments that will be included.

| DOCUMENT OVERVIEW                     |              |
|---------------------------------------|--------------|
| OVERVIEW                              |              |
| A *Description:                       | Explanation: |
| B Organization<br>Document<br>Number: | ©            |

### Step 6: Asset Tab

- A. Displays detailed identification information about the asset.
  - If information is incorrect, update the information using the **edit** link.

| ASSET                                            |                               |                                                      |                     |
|--------------------------------------------------|-------------------------------|------------------------------------------------------|---------------------|
| ASSET INFORMATION                                |                               |                                                      |                     |
| Asset Number:                                    | 8593                          |                                                      |                     |
| Asset Description:                               | COPIER /PRINTER -XEROX WC5775 |                                                      |                     |
| Depreciation Expense/Organization<br>Chart Code: | IR                            | Depreciation Expense/Organization<br>Account Number: | GF12745             |
| Owner:                                           | U                             | :                                                    | 8001                |
| Asset Status Code:                               | A                             | Asset Condition Code:                                | O2                  |
| Acquisition Type Code:                           | Р                             | Asset Type Code:                                     | H0742               |
| Vendor Name:                                     | XEROX                         | Manufacturer:                                        | XEROX               |
| Model Number:                                    | WC5775                        | Serial Number:                                       | XELS60617           |
| Tag Number:                                      | 129000018                     | Old Tag Number:                                      | 2040                |
| Government Tag:                                  | 68309                         | National Stock Number:                               |                     |
| In-Service Date:                                 | 04/01/2012                    | Create Date:                                         | 04/01/2012          |
| Fiscal Year:                                     | 2014                          | Last Inventory Date:                                 | 07/21/2017 07:27 AM |
| D. • • •                                         | - 04                          |                                                      |                     |

### Step 7: Equipment Loans

- The Equipment Loans tab collects information that identifies the borrower and specifies the starting date for the asset loan, and the expected return date.
- An asset can be borrowed for no more than two years.
- A renewal can be requested, allowing the asset to be borrowed for up to two additional years.
- A. Enter the UCnetID of the person who will be responsible for the asset while it is being borrowed in the **Borrower ID** field.
- B. The **Loan Date** and **Expected Return Date** fields are required. The **Loan Date** field populates with the current date by default, but can be edited.
- C. In the **Equipment Loan Code** field, use since a conduct a blank search to select a code shown on the right.
- D. In the **Campus Code** field, use sand conduct a blank search to select the correct campus.

#### EQUIPMENT LOANS

EQUIPMENT LOAN INFORMATION

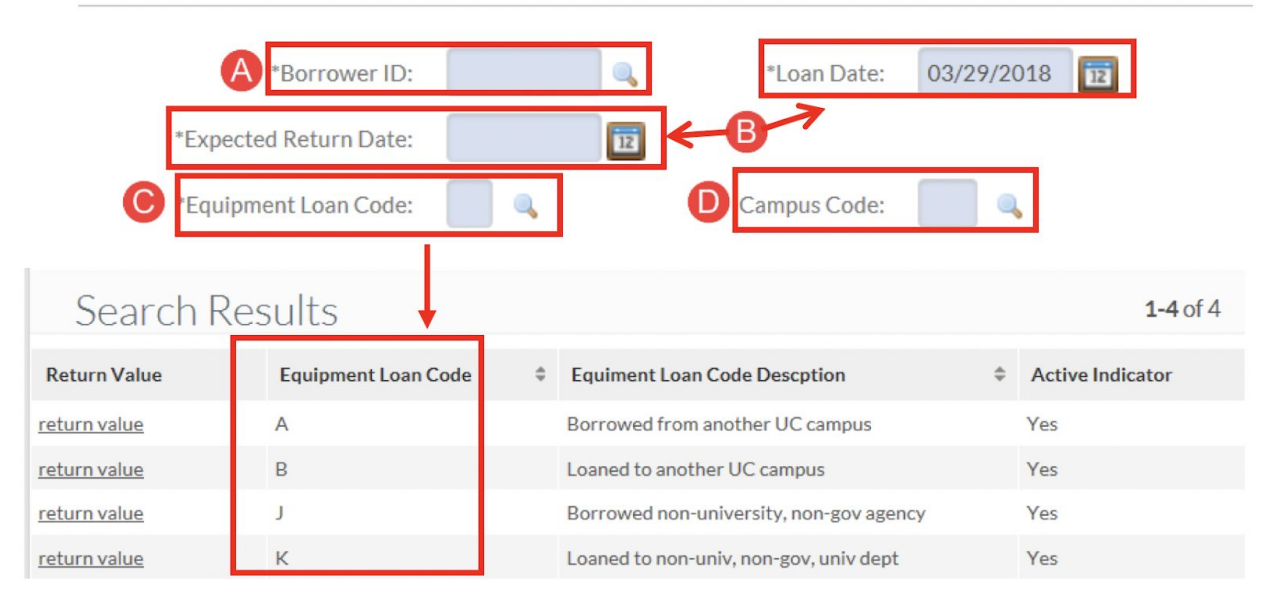

**K** will be the most common code to use. If selecting anything other than **K**, email <u>equipment-management@uci.edu</u> for guidance.

### Step 8: Borrower's Address

- A. In the **Borrower** section, enter the borrower's mailing address and telephone number.
- B. In the **Stored At** section, enter the address and telephone number of the physical location where the asset will reside.

| BORROWER'S ADDR | RESS A   |              | <b>B</b> ^ |
|-----------------|----------|--------------|------------|
| BORROWER        |          | STORED AT    |            |
| *Address:       |          | Address:     |            |
| *City:          |          | City:        |            |
| *State:         | •        | State:       | <b>A</b>   |
| *Postal Code:   | ۹,       | Postal Code: |            |
| Country:        | <b>~</b> | Country:     | <b>~</b>   |
| Phone:          |          | Phone:       |            |

### **Step 9: Asset Location**

A. Displays current read-only location information included in the asset's database record.

| ASSET LOCATION            |      |              |  |
|---------------------------|------|--------------|--|
| ON CAMPUS                 |      | OFF CAMPUS   |  |
| Campus:                   | IR   | Name:        |  |
| *Building Code:           | 9209 | Address:     |  |
| *Building Room Number:    | 0250 | City:        |  |
| Building Sub Room Number: |      | State:       |  |
|                           |      | Postal Code: |  |
|                           |      | Country:     |  |

### **Step 10: Organization Information**

A. Displays current read-only organization information included in the asset's database record.

| O  | ORGANIZATION INFORMATION          |            |                          |                 |  |  |  |  |  |  |  |
|----|-----------------------------------|------------|--------------------------|-----------------|--|--|--|--|--|--|--|
| Γ  | ORGANIZATION INFORMA              | TION       |                          |                 |  |  |  |  |  |  |  |
|    | Organization Inventory Name:      | PURCHASING | Asset Representative:    | SELLARS, RONALD |  |  |  |  |  |  |  |
| L  | Organization Text:                |            | Organization Tag Number: |                 |  |  |  |  |  |  |  |
| Or | ganization Asset Type Identifier: |            |                          |                 |  |  |  |  |  |  |  |

# Step 11: Processed Payments

A. Display up to 10 payment details associated with the asset. If more than 10 payments are on file in the system, the tab displays a **Payments Total** amount.

| PROCESSED PAY              | MENTS       |             |            |              |                              |                 |               |                          |                    |              |             |               |                          | ^         |
|----------------------------|-------------|-------------|------------|--------------|------------------------------|-----------------|---------------|--------------------------|--------------------|--------------|-------------|---------------|--------------------------|-----------|
| CHART<br>CODECCOUNT NUMBER | SUB-ACCOUNT | OBJECT CODE | SUB-OBJECT | PROJECT CODE | ORGANIZATION<br>REFERENCE ID | DOCUMENT NUMBER | DOCUMENT TYPE | PURCHASE ORDER<br>NUMBER | REQUISITION NUMBER | POSTING DATE | FISCAL YEAR | FISCAL PERIOD | TRANSFER PAYMENT<br>CODE | AMOUNT    |
| IR UC68309                 |             | 9000        |            |              | 9209                         | CONVERTEDMASTR  | ACLO          | P00746893                | 68309              | 04/24/2012   | 2014        | 01            | N                        | 12,822.00 |
|                            |             |             |            |              |                              |                 |               |                          |                    |              |             |               | December 7 abol          | 40.000.00 |

# Step 12: Payments Lookup

A. Allows users to view all processed payments on file in KFS.

 Displays payments for assets purchased in the 14/15 fiscal year or later. Data Warehouse is available to view payments prior to the 14/15 fiscal year.

PAYMENTS LOOKUP Click here to view the payment lookup for this asset.

### **Step 13: Notes and Attachments**

- A. In the **Note Text** field, type "upload" to indicate an attachment.
  - As a reminder, be sure to make note of an attachment in the **Explanation** field of the **Document Overview** tab.
- B. In the **Attached File** field, select the **Browse...** button to upload an attachment to the Requisition.
  - Examples of attached files include quotes, sole source justifications, emails, etc.
  - Never attach documents that contain sensitive information, ex. social security numbers, home addresses, proprietary, copyrighted, health records (HIPAA), etc.
  - Attachments cannot be deleted from the system. If sensitive information was mistakenly attached, contact <u>KFS@uci.edu</u> for assistance.
  - If an attachment was mistakenly uploaded and *did not* contain confidential information, type "disregard attachment" in the **Note Text** field.
  - File must be a PDF and smaller than 5 MB.
- C. Select the ADD button to complete the file upload.

| NOTES AND ATTACHMENTS (0)                                                                                                    |                                                                                                    |
|----------------------------------------------------------------------------------------------------|----------------------------------------------------------------------------------------------------|
| Notes and attachments on this document may be viewable to many KFS users. Do not add data with per more details on what information may be considered a risk. | rsonal, sensitive, or restricted information. Refer to the UC Irvine Information Security & page for |

**Note:** After the document is complete, select **submit**. The document routes to the loaning department's fiscal officer for **approval**, then routes simultaneously to the individual receiving the Loan as an **FYI**, and Equipment Management for **final approval**.

### Step 14: Select Submit

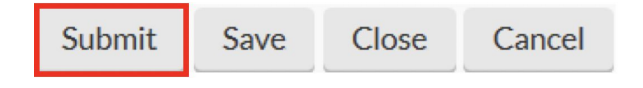

#### Renew

A. Repeat steps 1 and 2 from the **Loan** instructions and select **renew**.

- The loan or borrowing of an asset(s) expires after two years. However, it can be renewed for an additional two years.
  - Loan reminders are not generated by KFS—it's recommended to add a reminder to your Outlook calendar.
- A new Equipment Loan Agreement Form must be completed and attached.
  - It's recommended to place a copy of the form in the borrower's employee personnel file.
- Enter a new **Expected Return Date** in the **Equipment Loans** tab.

| Actions                           | Asset<br>♣<br>Number | Tag<br>Number | Custodial<br>Code | Depreciation<br>Expense/Organization<br>Org Code | Object<br>Subtype<br>Code | Building<br>Code | Asset<br>Status<br>Code | Asset<br>Description             |
|-----------------------------------|----------------------|---------------|-------------------|--------------------------------------------------|---------------------------|------------------|-------------------------|----------------------------------|
| edit [loan renew return] transfer | 8593                 | 129000018     | 2040              | 8001                                             | CM                        | 9209             | A                       | COPIER /PRINTER<br>-XEROX WC5775 |

### Return

- A. Repeat steps 1 and 2 from the **Loan** instructions and select **return**.
  - a. For the return of a loaned asset, complete the Loan Return Date field.
  - b. Update the building room information.

| Actions                    |          | Asset<br>Number | Tag<br>Number | Custodial<br>Code | Depreciation<br>Expense/Organization<br>Org Code | Object<br>Subtype<br>Code | Building<br>Code | Asset<br>Status<br>Code | Asset<br>Description               |
|----------------------------|----------|-----------------|---------------|-------------------|--------------------------------------------------|---------------------------|------------------|-------------------------|------------------------------------|
| edit [loan   renew return] | transfer | 8593            | 129000018     | <u>2040</u>       | 8001                                             | <u>CM</u>                 | 9209             | A                       | COPIER / PRINTER<br>- XEROX WC5775 |